# BeyondTrust

### Sicherer Remote-Zugriff Einrichtung des virtuellen Geräts

reguliert.

### **Table of Contents**

| Installation des SRZ Virtuellen Geräts 4                                                                                          |
|----------------------------------------------------------------------------------------------------|
| Voraussetzungen für VMware-, Hyper-V- und Nutanix-Installationen                                                                  |
| Voraussetzungen für Microsoft Azure 4                                                                                             |
| Bereitstellen des BeyondTrust SRA Virtual Appliance in einer VMware-Umgebung 6                                                    |
| Lizenzierung und Größenbestimmung11                                                                                               |
| Bereitstellen des BeyondTrust SRA Virtual Appliance in einer Hyper-V-Umgebung12                                                   |
| Konfigurieren über Hyper-V Manager12                                                                                              |
| Das SRZ-Virtuelle Gerät konfigurieren                                                                                             |
| Konfigurieren über PowerShell19                                                                                                   |
| Lizenzierung und Größenbestimmung                                                                                                 |
| Das BeyondTrust SRA Virtual Appliance in einer Microsoft Azure-Umgebung<br>bereitstellen 23                                       |
| Bereitstellen des BeyondTrust SRA Virtual Appliance in einer Amazon AWS-<br>Umgebung                                              |
| Lizenzierung und Größenbestimmung                                                                                                 |
| Bereitstellen des BeyondTrust SRA Virtual Appliance in einer Nutanix AHV-Umgebung 30                                              |
| Lizenzierung und Größenbestimmung                                                                                                 |
| Erster Start des SRZ-Virtuellen Gerätes                                                                                           |
| Das SRZ-Virtuelle Gerät konfigurieren                                                                                             |
| URL-Referenz                                                                                                    |
| Verwaltung der Konsole des SRZ Virtuellen Geräts                                                                                  |
| Anzeigen des Systemzustands des SRZ Virtuellen Geräts                                                                             |
| SRZ Virtuelles Gerät Häufig gestellte Fragen                                                                                      |
| VMware                                                                                                    |
| Kann ich VMware Tools auf meinem BeyondTrust SRZ Virtuellen Gerät installieren?41                                                 |
| Kann eine Zeitabweichung zwischen meinem ESXi-Host und meinem BeyondTrust SRZ<br>Virtuellen Gerät zu Verbindungsproblemen führen? |
| Welche Version von VMware wird für den Betrieb des BeyondTrust SRZ Virtuellen Geräts unterstützt?                                 |
| Erfordert das BeyondTrust SRZ Virtuelle Gerät reservierte Ressourcen in VMware?41                                                 |
| Unterstützt der BeyondTrust-Support die Schnappschuss-Funktion in VMware?41                                                       |
| Kann ich das BeyondTrust SRZ Virtuelle Gerät in meiner geclusterten VMware-<br>Umgebung ausführen? 42                             |

|    | Kann ich für Aufzeichnungen eine alternative Festplatte angeben?                                                                                                    | 42                                           |
|----|----------------------------------------------------------------------------------------------------|----------------------------------------------|
|    | Die virtuelle Hardware meines BeyondTrust SRZ Virtuellen Geräts läuft derzeit mit einer alten Version – ein Upgrade ist erforderlich. Was empfiehlt BeyondTrust für Versions-Upgrades bei virtueller Hardware?                                                                                                    | 42                                           |
|    | Was hat folgender Fehler zu bedeuten: "Die OVF-Zertifikatdatei ist ungültig"?                                                                                                    | 42                                           |
|    | Muss die zweite virtuelle Festplatte Thick oder Thin Provisioning verwenden?                                                                                                    | 42                                           |
|    | Warum ist die Download-Datei des virtuellen Geräts eine .tar-Datei?                                                                                                    | 42                                           |
|    | Lassen sich die virtuellen Festplatten in mehreren Datenspeichern ablegen?                                                                                                    | 43                                           |
| Hy | yper-V                                                                                                    | 43                                           |
|    | Welche Version von Hyper-V wird als Host für das BeyondTrust SRZ Virtuelle Gerät unterstützt?                                                                                                    | 43                                           |
|    | Unterstützt der BeyondTrust-Support die Schnappschuss-Funktion in Hyper-V?                                                                                                    | 43                                           |
|    | Kann ich für Aufzeichnungen eine alternative Festplatte angeben?                                                                                                    | 43                                           |
|    | Die virtuelle Hardware meines BeyondTrust SRZ Virtuellen Geräts läuft derzeit mit einer<br>alten Version – ein Upgrade ist erforderlich. Was empfiehlt BeyondTrust für Versions-<br>Upgrades bei virtueller Hardware?                                                                                                    | 43                                           |
| M  | licrosoft Azure                                                                                                    | 43                                           |
|    | Wird das Bereitstellungsmodell Azure Classic unterstützt?                                                                                                    | 43                                           |
|    |                                                                                                    |                                              |
|    | Muss ich das Windows PowerShell-Skript anders konfigurieren, wenn ich ein Premium-<br>Speicherkonto habe?                                                                                                    | 44                                           |
|    | Muss ich das Windows PowerShell-Skript anders konfigurieren, wenn ich ein Premium-<br>Speicherkonto habe?                                                                                                    | 44<br>44                                     |
|    | Muss ich das Windows PowerShell-Skript anders konfigurieren, wenn ich ein Premium-<br>Speicherkonto habe?                                                                                                    | 44<br>44<br>44                               |
|    | Muss ich das Windows PowerShell-Skript anders konfigurieren, wenn ich ein Premium-<br>Speicherkonto habe?                                                                                                    | 44<br>44<br>44<br>44                         |
|    | Muss ich das Windows PowerShell-Skript anders konfigurieren, wenn ich ein Premium-<br>Speicherkonto habe?                                                                                                    | 44<br>44<br>44<br>44                         |
| AI | Muss ich das Windows PowerShell-Skript anders konfigurieren, wenn ich ein Premium-         Speicherkonto habe?       4         Kann ich zusätzliche Azure-Funktionen mit meinem BeyondTrust SRZ Virtuellen Gerät       4         Werwenden, die durch den Azure Linux-Agent bereitgestellt werden?       4         Muss ich meine öffentliche IP in der BeyondTrust /appliance-Schnittstelle eingeben?       4         Ist Failover erforderlich? Wird Failover für Microsoft Azure unterstützt?       4         Benötige ich eine statische IP für mein BeyondTrustSRZ Virtuelles Gerät?       4         Ilgemeine Probleme       4                                                                                                    | 44<br>44<br>44<br>44<br>44                   |
| AI | Muss ich das Windows PowerShell-Skript anders konfigurieren, wenn ich ein Premium-         Speicherkonto habe?       4         Kann ich zusätzliche Azure-Funktionen mit meinem BeyondTrust SRZ Virtuellen Gerät verwenden, die durch den Azure Linux-Agent bereitgestellt werden?       4         Muss ich meine öffentliche IP in der BeyondTrust /appliance-Schnittstelle eingeben?       4         Ist Failover erforderlich? Wird Failover für Microsoft Azure unterstützt?       4         Benötige ich eine statische IP für mein BeyondTrustSRZ Virtuelles Gerät?       4         Kann ein Evaluations-SRZ Virtuelles Gerät zur Produktion konvertiert werden?       4                                                                                                    | 44<br>44<br>44<br>44<br>44<br>44             |
| AI | Muss ich das Windows PowerShell-Skript anders konfigurieren, wenn ich ein Premium-         Speicherkonto habe?       4         Kann ich zusätzliche Azure-Funktionen mit meinem BeyondTrust SRZ Virtuellen Gerät       4         Wass ich meine öffentliche IP in der BeyondTrust /appliance-Schnittstelle eingeben?       4         Ist Failover erforderlich? Wird Failover für Microsoft Azure unterstützt?       4         Benötige ich eine statische IP für mein BeyondTrustSRZ Virtuelles Gerät?       4         Ilgemeine Probleme       4         Können verfügbare Ressourcen modifiziert werden?       4                                                                                                    | 44<br>44<br>44<br>44<br>44<br>44<br>44       |
| AI | Muss ich das Windows PowerShell-Skript anders konfigurieren, wenn ich ein Premium-         Speicherkonto habe?       4         Kann ich zusätzliche Azure-Funktionen mit meinem BeyondTrust SRZ Virtuellen Gerät       4         Werwenden, die durch den Azure Linux-Agent bereitgestellt werden?       4         Muss ich meine öffentliche IP in der BeyondTrust /appliance-Schnittstelle eingeben?       4         Ist Failover erforderlich? Wird Failover für Microsoft Azure unterstützt?       4         Benötige ich eine statische IP für mein BeyondTrustSRZ Virtuelles Gerät?       4         Ilgemeine Probleme       4         Kann ein Evaluations-SRZ Virtuelles Gerät zur Produktion konvertiert werden?       4         Können verfügbare Ressourcen modifiziert werden?       4         Kann das SRZ Virtuelle Gerät auf eine langsamere Speicherebene ausweichen?       4 | 44<br>44<br>44<br>44<br>44<br>44<br>44<br>45 |
| AI | Muss ich das Windows PowerShell-Skript anders konfigurieren, wenn ich ein Premium-<br>Speicherkonto habe?                                                                                                    | 44<br>44<br>44<br>44<br>44<br>44<br>45<br>45 |

VERTRIEB: www.beyondtrust.com/contact SUPPORT: www.beyondtrust.com/support DOKUMENTATION: www.beyondtrust.com/docs

### Installation des SRZ Virtuellen Geräts

Dieser Leitfaden führt Sie durch die Ersteinrichtung und Konfiguration Ihres BeyondTrust SRZ Virtuellen Geräts. Sollten Sie Hilfe benötigen, wenden Sie sich bitte an <u>www.beyondtrust.com/support</u>.

### Voraussetzungen für VMware-, Hyper-V- und Nutanix-Installationen

Bevor Sie mit der Einrichtung des BeyondTrust SRZ Virtuellen Geräts beginnen, prüfen Sie bitte die folgenden Voraussetzungen:

- VMware vCenter 6.5+ und virtuelle Hardware-Versionen 13+
- Nur Hyper-V 2012 R2 (Standalone oder Rolle) und Hardware der Generation 2
- Nutanix AHV 20190916.410+
- Mindestens 4 GB Arbeitsspeicher verfügbar
- Mindestens 140 GB verfügbarer Speicher

*Hinweis:* Um zu bestimmen, wie viel Speicherplatz genau Sie für Ihre Umgebung benötigen, beachten Sie die Größenrichtlinien in den Einrichtungsanweisungen für das entsprechende Produkt.

- Eine 32 GB große Partition f
  ür das BeyondTrust-Betriebssystem und mindestens 100 GB freier Speicher f
  ür Protokolle und Aufzeichnungen.
- Externe IP-SANs müssen sich in einem reservierten 1 Gbit- oder 10 Gbit-Netzwerk mit einer Festplatte mit 10K U/min oder höher befinden.
- Eine statische IP für Ihr SRZ Virtuelles Gerät.
- Ein privater DNS-A-Eintrag, der zur statischen IP Ihres SRZ Virtuellen Geräts auflöst. Außerdem sind ein öffentlicher A-Eintrag und eine öffentliche IP erforderlich, wenn öffentliche Clients auf das Gerät zugreifen. Der DNS-A-Eintrag ist der vollständig qualifizierte Domänenname (FQDN) Ihrer neuen Website (z. B. support.beispiel.com).

**Hinweis:** "Öffentliche Clients" umfassen jegliche Client-Software (Browser, BeyondTrust-Zugriffskonsole, Endpunkt-Clients usw.), die sich von externen Netzwerken und VPNs mit dem Netzwerk des Geräts verbinden.

- Ein gültiger NTP-Server, der vom Gerät erreicht werden kann.
- Stellen Sie sicher, dass die Systemzeit zwischen dem ESXi-Hostserver und dem Gast-BeyondTrust-Betriebssystem synchronisiert sind. Schon Abweichungen von wenigen Sekunden können zu Leistungs- oder Verbindungsproblemen führen.

### Voraussetzungen für Microsoft Azure

- Microsoft Azure Resource Manager (ARM).
- Wenn Sie Microsoft Azure verwenden, stellen Sie sicher, dass vor der Bereitstellung Folgendes bereit ist:
  - Eine Ressourcengruppe.
  - Ein Speicherkonto mit vhds-Container.
  - Fertig konfiguriertes VNET und Subnetz

VERTRIEB: www.beyondtrust.com/contact SUPPORT: www.beyondtrust.com/support DOKUMENTATION: www.beyondtrust.com/docs

©2003-2022 BeyondTrust Corporation. Alle Rechte vorbehalten. Andere Markenzeichen auf dieser Seite sind Eigentum der jeweiligen Inhaber. BeyondTrust ist keine gecharterte Bank oder Treuhandgesellschaft oder Hinterlegungsstelle. Sie ist nicht befugt, Geldeinlagen oder Treuhandkonten anzunehmen, und wird nicht von einem Staat oder einer Bundesbankbehörde lizensiert oder reguliert. 4

- Stellen Sie bei der Implementierung über Powershell sicher, dass vor der Bereitstellung Folgendes bereit ist:
  - Powershell AZ-Modul installiert.
  - Powershell Hyper-V-Modul installiert.

VERTRIEB: www.beyondtrust.com/contact SUPPORT: www.beyondtrust.com/support DOKUMENTATION: www.beyondtrust.com/docs

# Bereitstellen des BeyondTrust SRA Virtual Appliance in einer VMware-Umgebung

- Öffnen Sie die E-Mail, die Sie von BeyondTrust Technical Support erhalten haben, und klicken Sie auf den Link, um die OVA-Datei des SRZ Virtuellen Geräts BeyondTrust herunterzuladen.
- BeyondTrust Download Available MS BeyondTrust Build System <mysupport@beyondtrust.co ook prevented automatic download of some pic Greetings Thank you for choosing BeyondTrust for your Secure Remote Access needs! Your BeyondTrust Virtual Appliance is registered in our systems for deploy.beyondtrust.com and is ready for download. To install and configure this Virtual Appliance, follow all of the instructions below The BevondTrust Virtual Appliance Download your Beyond Trust Virtual Appliance Click here for your BeyondTrust Virtual Appliance (VMware) Click here for your BeyondTrust Virtual Appliance (Hyper-V and Azure) Click here for your BeyondTrust Virtual Appliance (Nutanix AHV) Deploy your BeyondTrust Virtual Appliance in AWS · Link your AWS account(s) by clicking here BeyondTrust Virtual Appliance Setup 1. Follow the appropriate installation guide for your product: Policy the appropriate installation guide for your product.
   Beyond Trust RS Virtual Appliance. Installation guide
   Privileged Remote Access Virtual Appliance Installation guide
   When prompted for the Appliance License Key (ALK), enter
   Install any available BeyondTrust updates using 'Check for Updates' Contacting BeyondTrust If you need additional assistance, please contact BeyondTrust Support. We look forward to serving you. If you have any questions, don't hesitate to contact us at mysupport@beyondtrust.com Best Regards, BeyondTrust Support Team
- Melden Sie sich bei Ihrem virtuellen Infrastruktur-Client an. Sie müssen ein Konto mit den entsprechenden Berechtigungen für die Bereitstellung einer virtuellen Maschine als OVF-Vorlage verwenden. Folgen Sie den Anweisungen, um eine OVF-Vorlage bereitzustellen.

### ACTIONS ~ Actions - Daniel Irby New Virtual Machine... Deploy OVF Template... New Folder Rename... Move To... Add Permission... Tags & Custom Attributes Alarms Remove from Inventory Update Manager

VERTRIEB: www.beyondtrust.com/contact SUPPORT: www.beyondtrust.com/support DOKUMENTATION: www.beyondtrust.com/docs

CANCEL BACK

3. Wählen Sie auf dem Bildschirm OVF-Vorlage auswählen die Datei BeyondTrust.ova aus.

#### Deploy OVF Template

| 1 Select an OVF template    | Select an OVF template                                                                    |
|-----------------------------|-------------------------------------------------------------------------------------------|
| 2 Select a name and folder  | Select an OVF template from remote URL or local file system                               |
| 3 Select a compute resource |                                                                                           |
| 4 Review details            | Enter a URL to download and install the OVF package from the Internet, or browse to a     |
| 5 Select storage            | location accessible from your computer, such as a local hard drive, a network share, or a |
| 6 Ready to complete         | CD/DVD drive.                                                                             |
|                             | O URL                                                                                     |
|                             | http:///                                                                                  |
|                             | Local file                                                                                |
|                             | Choose Files Bomgar.ova                                                                   |

4. Überprüfen Sie die Details zur OVF-Vorlage.

ihr zu.

5. Lesen Sie die Endbenutzer-Lizenzvereinbarung und stimmen Sie

BeyondTrust

Deploy OVF Template

| 2 Select a name and folder  | verify the temps | ate details.                                                  |
|-----------------------------|------------------|---------------------------------------------------------------|
| 3 Select a compute resource |                  |                                                               |
| 5 License agreements        | Publisher        | Symantec Class 3 SHA256 Code Signing CA (Trusted certificate) |
| 6 Configuration             | Product          | BeyondTrust Secure Remote Access Appliance                    |
| 8 Select networks           | Version          | 2.0                                                           |
| 9 Customize template        | Vendor           | BeyondTrust                                                   |
| IO Ready to complete        | Description      | BeyondTrust Secure Remote Access Appliance                    |
|                             | Download size    | 653.6 MB                                                      |
|                             | Size on disk     | Unknown (thin provisioned)                                    |
|                             |                  | 1.7 TB (thick provisioned)                                    |

|                             |                                                            | CANCEL | ВАСК | NEX |
|-----------------------------|------------------------------------------------------------|--------|------|-----|
|                             |                                                            |        |      |     |
| )eploy OVE Templat          | 0                                                          |        |      |     |
| reploy o vi Templat         |                                                            |        |      |     |
| 1 Select an OVF template    | License agreements                                         |        |      |     |
| 2 Select a name and folder  | The end-user license agreement must be accepted.           |        |      |     |
| 3 Select a compute resource | Dead and a second the barries for the linear second second |        |      |     |
| 4 Review details            | Read and accept the terms for the license agreement.       |        |      |     |
| 5 License agreements        |                                                            |        |      |     |
| 6 Configuration             | https://beyondtrust.com/eula                               |        |      |     |
| 7 Select storage            |                                                            |        |      |     |
| 8 Select networks           |                                                            |        |      |     |
| 9 Customize template        |                                                            |        |      |     |
| 10 Ready to complete        | I accent all license acreements                            |        |      |     |

CANCEL BACK

VERTRIEB: www.beyondtrust.com/contact SUPPORT: www.beyondtrust.com/support DOKUMENTATION: www.beyondtrust.com/docs

BACK

CANCEL

6. Geben Sie einen Namen für die OVF-Vorlage an und wählen Sie ein Verzeichnis in der Ablage aus, für die Sie über die entsprechenden Rechte verfügen.

BeyondTrust

| 1 Select an OVF template<br>2 Select a name and folder | Select a name and folder<br>Specify a unique name and target location |  |
|--------------------------------------------------------|-----------------------------------------------------------------------|--|
| 3 Select a compute resource                            | Virtual machine name:                                                 |  |
| 4 Review details                                       |                                                                       |  |
| 5 License agreements                                   |                                                                       |  |
| 6 Configuration                                        | Select a location for the virtual machine.                            |  |
| 7 Select storage                                       |                                                                       |  |
| 8 Select networks                                      |                                                                       |  |
| 9 Customize template                                   |                                                                       |  |
| 10 Ready to complete                                   |                                                                       |  |
|                                                        | > 🗖 <                                                                 |  |
|                                                        |                                                                       |  |
|                                                        | $\geq \Box$ .                                                         |  |
|                                                        | > 💼 (                                                                 |  |
|                                                        | > 🗀 (                                                                 |  |
|                                                        |                                                                       |  |
|                                                        | >                                                                     |  |
|                                                        | > 🖿 F                                                                 |  |
|                                                        |                                                                       |  |
|                                                        |                                                                       |  |
|                                                        |                                                                       |  |
|                                                        |                                                                       |  |
|                                                        | > •                                                                   |  |
|                                                        | > 🖿 (                                                                 |  |
|                                                        |                                                                       |  |

7. Wählen Sie zwischen Klein, Mittel und Groß. Durch diese Auswahl legen Sie Ihre Standard-Ressourcenzuweisung fest. Wählen Sie Ihre Konfiguration Ihrem Nutzungsbedarf und den verfügbaren Ressourcen entsprechend.

Deploy OVF Template

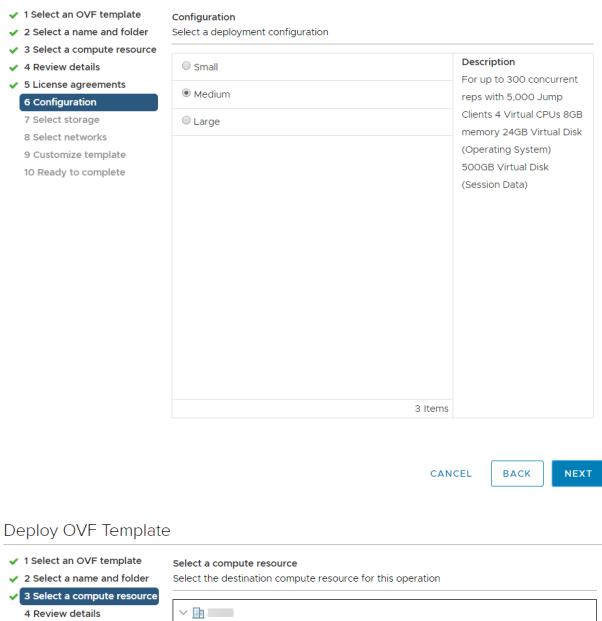

8. Wählen Sie einen Ressourcenpool aus, für den Sie über die entsprechenden Rechte verfügen.

| 1 Select an OVE template    | Select a compute resource                           |           |        |      |
|-----------------------------|-----------------------------------------------------|-----------|--------|------|
| 2 Select a name and folder  | Select the destination compute resource for this    | operation |        |      |
| 3 Select a compute resource |                                                     |           |        |      |
| 4 Review details            | $\sim$ In                                           |           |        |      |
| 5 License agreements        | > 🗊                                                 |           |        |      |
| 6 Configuration             | >                                                   |           |        |      |
| 7 Select storage            |                                                     |           |        |      |
| 8 Select networks           |                                                     |           |        |      |
| 9 Customize template        |                                                     |           |        |      |
| 10 Ready to complete        |                                                     |           |        |      |
|                             |                                                     |           |        |      |
|                             |                                                     |           |        |      |
|                             |                                                     |           |        |      |
|                             |                                                     |           |        |      |
|                             |                                                     |           |        |      |
|                             |                                                     |           |        |      |
|                             |                                                     |           |        |      |
|                             |                                                     |           |        |      |
|                             |                                                     |           |        |      |
|                             |                                                     |           |        |      |
|                             |                                                     |           |        |      |
|                             | Compatibility                                       |           |        |      |
|                             | <ul> <li>Compatibility checks succeeded.</li> </ul> |           |        |      |
|                             |                                                     |           |        |      |
|                             |                                                     |           |        |      |
|                             | L                                                   |           |        |      |
|                             |                                                     |           |        |      |
|                             |                                                     | CANCEL    | I BACK | NEXT |

9. Wählen Sie den Datenspeicher, auf dem das SRZ Virtuelle Gerät ausgeführt werden soll. Hier werden das Betriebssystem und die Sitzungsdaten abgelegt.

BeyondTrust

Deploy OVF Template

| 3 Select a compute resource     4 Review details     5 License agreements     5 Sicense agreements     5 Sicense agr                                                                                                    |       |           | SK TIRES            | guration and dis | <ul> <li>Select storage</li> <li>er Select the storage for the configurat</li> </ul> | 2 Select a name and folder                                                                              |
|----------------------------------------------------------------------------------------------------|-------|-----------|---------------------|------------------|--------------------------------------------------------------------------------------|----------------------------------------------------------------------------------------------------|
| <ul> <li>✓ S License agreements</li> <li>✓ Configuration</li> <li>✓ Solect Storage Policy:</li> <li>✓ Disable Storage DRS for this virtual machine</li> <li>✓ Solect Storage</li> <li>Ø Isable Storage DRS for this virtual machine</li> <li>✓ Storage CRS for this virtual machine</li> <li>✓ Capacity</li> <li>Provisioned</li> <li>Free</li> <li>Ø Torone_DatastoreCluster</li> <li>To Ready to complete</li> <li>Ø Brone_DatastoreCluster</li> <li>To Ready to complete</li> <li>Ø Brone_DatastoreCluster</li> <li>B Torone_DatastoreCluster</li> <li>Ø Brone_DatastoreCluster</li> <li>Ø Brone_Datastore_Com.</li> <li>Ø Brone_DatastoreCom</li> <li>Ø Brone_DatastoreCom</li> <li>Ø Brone_Datastore</li></ul>                                                                                                    |       | roed v    | k Provision Lazy Ze | Thick            | Select virtual disk format:                                                          | <ul> <li>3 Select a compute resource</li> <li>4 Review details</li> <li>5 License agreements</li> </ul> |
| Ø Configuration         Disable Storage DRS for this virtual machine           7 Select storage         Name         Capacity         Provisioned         Free           8 Select networks         © Customize template         IB Broze_DatastoreCluster         15 T8         1188 TB         312 T8           10 Ready to complete         IB Broze_DatastoreCluster         15 T8         134 7 T8         4.53 T8           IB Broze_Datastore_Datastore_Cluster         18 T8         13.47 T8         4.53 T8           IB Broze_Datastore_Cluster         18 T8         13.47 T8         4.53 T8           IB Broze_Datastore_Cluster         18 T8         13.47 T8         4.53 T8           IB Broze_Datastore_Contract         4 T8         4.43 T8         6.50 99 G8           IB Broze_Pricetone_Datastore_Contract         4 T8         2.01 T8         1.99 T8           IB Broze_Pricetone_Replication         4 T8         2.01 T8         1.99 T8           IB Broze_Pricetone_Replication         4 T8         3.01 T8         1.28 T8                                                                                                    |       |           | ~ 🛆                 |                  | VM Storage Policy:                                                                   |                                                                                                    |
| Select storage         Name         Capacity         Provisioned         Free           8 Select networks         9 Customize template         9 Bronze_DatastoreCluster         15 TB         1188 TB         312 TB           10 Ready to complete         19 PureStorage_Cluster         72.99 TB         62.8 TB         100 TE           10 Ready to complete         19 PureStorage_Cluster         18 TB         13.4 TB         45.3 TB           10 Bronze_DatastoreCluster         18 TB         13.4 TB         45.3 TB           10 Bronze_Datastore_Cluster         18 TB         4.4 3 TB         63.09 GB           10 Bronze_Datastore_Cont         4 TB         2.56 TB         177 TB           10 Bronze_Replication         4 TB         2.01 TB         199 TB           10 Bronze_Replication         4 TB         162 GB         4 TB           10 Bronze_Replication         4 TB         3.01 TB         128 TB                                                                                                    |       |           |                     | virtual machine  | Disable Storage DRS for this                                                         | 6 Configuration                                                                                         |
| 8 Select networks<br>9 Customize template<br>10 Ready to complete<br>10 Ready to complete<br>10 | Typ   | Free      | Provisioned         | Capacity         | Name                                                                                 | 7 Select storage                                                                                        |
| 9 Customize template<br>10 Ready to complete<br>10 Ready to complete<br>10 Ready to complete<br>10 Steve_DatastoreCluster<br>11 Steve_Datastore_3<br>11 Steve_Datastore_3<br>11 Steve_Datastore_3<br>11 Steve_Datastore_3<br>11 Steve_Datastore_3<br>11 Steve_Datastore_3<br>11 Steve_Datastore_3<br>12 Steve_Datastore_3<br>12 Steve_Datasto   |       | 3.12 TB   | 11.88 TB            | 15 TB            | Bronze_DatastoreCluster                                                              | 8 Select networks                                                                                       |
| ID Ready to complete         IB TB         13.47 TB         4.53 TB           Bronze_Datastore_Cluster         18 TB         13.47 TB         4.53 TB           Bronze_Datastore_Cont_         4 TB         4.43 TB         630.99 GB           Bronze_Datastore_Cont_         4 TB         2.55 TB         177 TB           Bronze_Fileransfer         4 TB         2.01 TB         199 TB           Bronze_Fileransfer         4 TB         162 GB         4 TB           Bronze_Fileransfer         4 TB         3.01 TB         1.28 TB                                                                                                    | 3     | 10.19 TB  | 62.8 TB             | 72.99 TB         | PureStorage_Cluster                                                                  | 9 Customize template                                                                                    |
| ■         Bronze_Datastore_3         4 TB         4 43 TB         630.99 GB           ■         Bronze_Datastore_Cont         4 TB         2.56 TB         177 TB           ■         Bronze_Dietransfer         4 TB         2.01 TB         199 TB           ■         Bronze_Reprictation         4 TB         162 GB         4 TB           ■         Bronze_Reprictation         4 TB         3.01 TE         1.28 TB                                                                                                    | 3     | 4.53 TB   | 13.47 TB            | 18 TB            | Silver_DatastoreCluster                                                              | 10 Ready to complete                                                                                    |
| Bronze_Datastore_Cort         4 TB         2.56 TB         1.77 TB           Bronze_Diretransfer         4 TB         2.01 TB         199 TB           Bronze_Replication         4 TB         1.62 GB         4 TB           Bronze_Replication         4 TB         3.01 TB         1.28 TB                                                                                                    | GB VN | 630.99 GB | 4.43 TB             | 4 TB             | Bronze_Datastore_3                                                                   |                                                                                                    |
| Bronze_Fletransfer         4 TB         2.01 TB         1.99 TB           Bronze_Replication         4 TB         1.62 GB         4 TB           Bronze_Fletransfer         4 TB         3.01 TB         1.28 TB                                                                                                    | VN    | 1.77 TB   | 2.56 TB             | 4 TB             | Bronze_Datastore_Cont                                                                |                                                                                                    |
| Bronze_Replication         4 TB         1.62 GB         4 TB           Bronze_Zerto_Replication         4 TB         3.01 TB         1.28 TB                                                                                                    | VN    | 1.99 TB   | 2.01 TB             | 4 TB             | Bronze_Filetransfer                                                                  |                                                                                                    |
| Bronze_Zerto_Replication 4 TB 3.01 TB 1.28 TB                                                                                                    | VN    | 4 TB      | 1.62 GB             | 4 TB             | Bronze_Replication                                                                   |                                                                                                    |
|                                                                                                    | VN VN | 1.28 TB   | 3.01 TB             | 4 TB             | Bronze_Zerto_Replication                                                             |                                                                                                    |
| Bronze_Zerto_Replicat 4 TB 4.72 TB 937.3 GB                                                                                                    | B VN  | 937.3 GB  | 4.72 TB             | 4 TB             | Bronze_Zerto_Replicati                                                               |                                                                                                    |
| Bronze_Zerto_Replicati 4 TB 1.05 TB 3.92 TB                                                                                                    | 3 VN  | 3.92 TB   | 1.05 TB             | 4 TB             | Bronze_Zerto_Replicati                                                               |                                                                                                    |
| Compile_Cluster_03 2 TB 2.25 TB 713.13 GB                                                                                                    | SB VN | 713.13 GB | 2.25 TB             | 2 TB             | Compile_Cluster_03                                                                   |                                                                                                    |
|                                                                                                    | ÷.    |           |                     |                  |                                                                                      |                                                                                                    |

CANCEL BACK NEXT

10. Legen Sie die geeignete Netzwerkabbildung für Ihre Umgebung fest. Ihr SRZ Virtuelles Gerät kann überall in Ihrem Netzwerk betrieben werden, solange Zugang zum Internet besteht. Wenn Sie jedoch planen, auf Systeme außerhalb Ihres Netzwerks zuzugreifen, empfehlen wir Ihnen für optimale Sicherheit, das SRZ Virtuelle Gerät in einer DMZ oder außerhalb Ihrer internen Firewall zu platzieren. Erwägungen zum Netzwerkverzeichnis finden sich in der nachstehenden Tabelle.

Deploy OVF Template

~

~

4 ~

Ŷ

| <ul> <li>2 Select a name and folder</li> </ul>                     | Select networks<br>Select a destination network for ea | ich source | network.            |        |    |
|--------------------------------------------------------------------|--------------------------------------------------------|------------|---------------------|--------|----|
| <ul> <li>3 Select a compute resource</li> </ul>                    | Source Network                                         | T          | Destination Network | T      |    |
| <ul> <li>4 Review details</li> <li>5 License agreements</li> </ul> | DMZ Network                                            |            | (                   | ×      | 4  |
| <ul> <li>6 Configuration</li> </ul>                                |                                                        |            |                     | 1 iten | ns |
| <ul> <li>7 Select storage</li> </ul>                               |                                                        |            |                     |        |    |
| 8 Select networks                                                  |                                                        |            |                     |        |    |
| 9 Customize template                                               | IP Allocation Settings                                 |            |                     |        |    |
| 10 Ready to complete                                               | IP allocation:                                         | St         | atic - Manual       |        |    |
|                                                                    |                                                        |            |                     |        |    |

| CARCEL DACK |
|-------------|
|-------------|

| Netzwerkverzeichnis      | Vor- und Nachteile                                                                                                    |  |
|--------------------------|----------------------------------------------------------------------------------------------------|--|
| Außerhalb Ihrer Firewall | Setzt nicht voraus, dass die Ports 80 und 443 für eingehenden TCP-Verkehr in Ihrer Firewall<br>offen sind. Macht den Einrichtungsvorgang wesentlich einfacher, da sowohl Konsolen als auch<br>Clients so konfiguriert sind, dass sie zu einer Ihrem B-Serien-Gerät direkt zugewiesenen<br>öffentlichen IP-Adresse auflösen; es sind keine weiteren Konfigurationsschritte nötig, um eine<br>Sitzung starten zu können. |  |
| DMZ                      | Erfordert je nach Ihrem Router oder Ihren Routern weitere Konfigurationsschritte.                                                                                                    |  |
| Innerhalb Ihrer Firewall | Setzt die Port-Weiterleitung in Ihrer Firewall voraus und erfordert unter Umständen zusätzliche Konfigurationsschritte zu Ihrem NAT-Routing und internen DNS.                                                                                                    |  |

#### Erwägungen zum Netzwerkverzeichnis von B-Serien-Gerät

VERTRIEB: www.beyondtrust.com/contact SUPPORT: www.beyondtrust.com/support DOKUMENTATION: www.beyondtrust.com/docs

11. Gehen Sie zurück zu der E-Mail, die Sie vom BeyondTrust Technical Support erhalten haben, und kopieren Sie den Lizenzschlüssel. Fügen Sie den Schlüssel im Bereitstellungsassistenten in das Feld ein.

Hinweis: Sollten Sie aus irgendwelchen Gründen den Gerätelizenzschlüssel aktuell nicht zur Verfügung stellen können, können Sie ihn später manuell über die Konsole der virtuellen Maschine eingeben. Aus Einfachheitsgründen empfehlen wir, den Schlüssel jetzt einzugeben.

Deploy OVF Template

| <ul> <li>1 Select an OVF template</li> <li>2 Select a name and folder</li> <li>3 Select a compute recourse</li> </ul> | Customize template<br>Customize the deployment propert | ies of this software solution.                                                                                                    |
|----------------------------------------------------------------------------------------------------|--------------------------------------------------------|----------------------------------------------------------------------------------------------------|
| <ul> <li>Select a computer resource</li> <li>4 Review details</li> <li>5 License agreements</li> </ul>                | O All properties have valid value                      | es X                                                                                                    |
| <ul> <li>✓ 6 Configuration</li> <li>✓ 7 Select storage</li> </ul>                                                     | ✓ License                                              | 1 settings                                                                                                    |
| Select storage     Select normalize     Select networks     Oready to complete                                        | Appliance License Key (ALK)                            | The Appliance License Key will be provided by<br>Bongar when you purchased your appliance. If<br>you don't have It right now you may leave this<br>blank and proceed with deployment. Please<br>contact Borngar Support to obtain your ALK, which<br>can be configured later after you boot the system. |

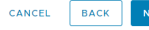

- 12. Überprüfen Sie Ihre Einstellungen und klicken Sie auf Fertigstellen.
- 13. Das SRZ Virtuelle Gerät wird an dem Ort und mit den Ressourcen betrieben, die Sie angegeben haben.

Deploy OVF Template

1 Sele

| <ul> <li>1 Select an OVF template</li> <li>2 Select a name and folder</li> <li>3 Select a compute resource</li> </ul> | Ready to complete<br>Click Finish to start cr | reation.                                                                                                    | -  |
|----------------------------------------------------------------------------------------------------|-----------------------------------------------|----------------------------------------------------------------------------------------------------|----|
| <ul> <li>4 Review details</li> <li>5 License agreements</li> </ul>                                                    | Provisioning type                             | Deploy from template                                                                                                    |    |
| <ul> <li>6 Configuration</li> <li>7 Select storage</li> </ul>                                                         | Name                                          | Bomgar                                                                                                    |    |
| <ul> <li>8 Select networks</li> <li>9 Customize template</li> <li>10 Ready to complete</li> </ul>                     | Download size                                 | Bomgar<br>594.6 MB                                                                                                    |    |
|                                                                                                    | Size on disk                                  | 1.7 TB                                                                                                    |    |
|                                                                                                    | Folder                                        | and the second second se |    |
|                                                                                                    | Resource                                      |                                                                                                    |    |
|                                                                                                    | Storage mapping                               | 1                                                                                                    |    |
|                                                                                                    | All disks                                     | Datastore: PureStorage_Cluster; Format: Thick provision lazy<br>zeroed                                                                                                    |    |
|                                                                                                    | Network mapping                               | 1                                                                                                    |    |
|                                                                                                    | DMZ Network                                   |                                                                                                    |    |
|                                                                                                    | IP allocation<br>settings                     |                                                                                                    |    |
|                                                                                                    | IP protocol                                   | IPV4                                                                                                    |    |
|                                                                                                    | IP allocation                                 | Static - Manual                                                                                                    | Ŧ  |
|                                                                                                    |                                               | CANCEL BACK FINI                                                                                                    | ѕн |

Detaillierte Informationen zu Netzwerkverzeichnissen finden Sie in Das B-Serien-Gerät im Netzwerk unter www.beyondtrust.comremote-support/getting-started/deployment/dmz/index.htm.

VERTRIEB: www.beyondtrust.com/contact SUPPORT: www.beyondtrust.com/support DOKUMENTATION: www.beyondtrust.com/docs

### Lizenzierung und Größenbestimmung

| Größe                                                                                                    | CPU | Speicher | Festplatte 1 | Festplatte 2 |
|----------------------------------------------------------------------------------------------------|-----|----------|--------------|--------------|
| Klein<br>(Bei bis zu 20 Support-Technikern gleichzeitig<br>und/oder 1000 Jump-Clients und jeweils einer<br>Sitzung pro Support-Techniker)     | 2   | 4 GB     | 100 GB       | k. A.        |
| Mittel<br>(Bei bis zu 300 Support-Technikern gleichzeitig<br>und/oder 10.000 Jump-Clients und jeweils einer<br>Sitzung pro Support-Techniker) | 3   | 8 GB     | 500 GB       | k. A.        |
| Groß<br>(Bei bis zu 1200 Support-Technikern gleichzeitig<br>und/oder 125.000 Jump-Clients und jeweils einer<br>Sitzung pro Support-Techniker) | 8   | 16 GB    | 100 GB       | 1000 GB      |

*Hinweis:* Wenn Sie mehr als 20 Benutzer gleichzeitig erwarten, wenden Sie sich bitte unter <u>www.beyondtrust.com/support</u> an den BeyondTrust Technical Support, um sicherzugehen, dass die zugewiesenen Ressourcen Ihren Bedarf erfüllen.

*Hinweis:* Da die in einer Sitzung aufgezeichnete Datenmenge jedes Mal stark je nach Art der erfassten Daten, der Länge der Sitzung usw. variiert, kann unmöglich festgelegt werden, wie viel Speicherplatz nötig ist, um über mehrere Tage Daten zu speichern. Wenn sich Ihr Unternehmen nach bestimmten Richtlinien zur Vorratsdatenspeicherung richten muss, empfehlen wir, den erforderlichen Speicherplatz entweder anhand Ihrer eigenen Datenspeicher abzuschätzen oder die BeyondTrust-API oder den Integration Client zu verwenden, die Sitzungsdaten auf einen externen Speicher zu extrahieren.

\*

*Hinweis:* Der BeyondTrust Technical Support erfordert möglicherweise zu Zwecken der Fehlerbehebung, dass Ihr BeyondTrust SRZ Virtuelles Gerät reservierte Ressourcen erhält, die den Spezifikationen in diesem Dokument entsprechen. Wenn Sie dies bedenken, können Sie von diesen Spezifikationen gerne nach Bedarf abweichen.

VERTRIEB: www.beyondtrust.com/contact SUPPORT: www.beyondtrust.com/support DOKUMENTATION: www.beyondtrust.com/docs

# Bereitstellen des BeyondTrust SRA Virtual Appliance in einer Hyper-V-Umgebung

### Konfigurieren über Hyper-V Manager

 Öffnen Sie die E-Mail, die Sie vom BeyondTrust Technical Support erhalten haben, und klicken Sie auf den Link, um die Datei BeyondTrust SRZ Virtuelles Gerät (Hyper-V und Azure) herunterzuladen. Speichern Sie die Datei in einem passenden Verzeichnis ab, damit Sie sie in Ihren Hyper-V-Host importieren können, und führen Sie dann einen Doppelklick auf die selbstextrahierende Zip-Datei aus, um Ihr SRZ Virtuelles Gerät zu extrahieren.

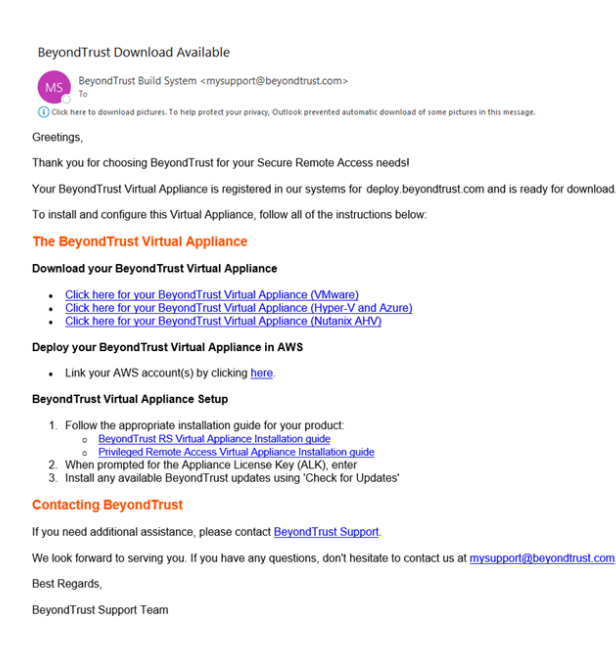

- 2. Starten Sie den Hyper-V Manager.
- 3. Nachdem Sie sich vergewissert haben, dass der Server, auf dem Sie das SRZ Virtuelle Gerät installieren möchten, vorhanden ist, klicken Sie mit der rechten Maustaste darauf und wählen Sie **Neu**, um den Assistenten für **neue virtuelle Maschinen** zu starten.

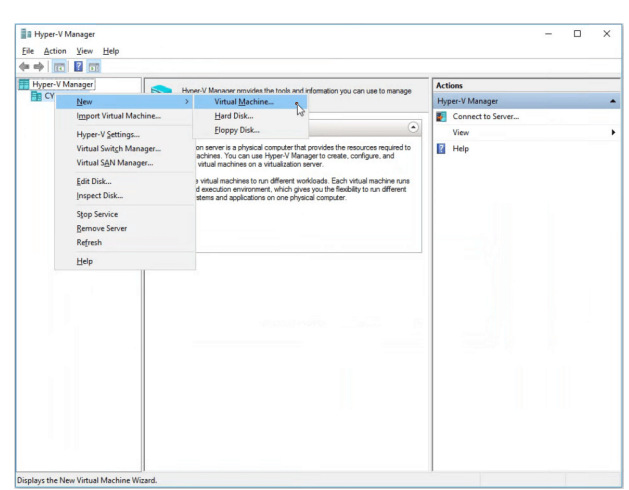

VERTRIEB: www.beyondtrust.com/contact SUPPORT: www.beyondtrust.com/support DOKUMENTATION: www.beyondtrust.com/docs

# BeyondTrust

4. Geben Sie einen Namen ein und wählen Sie ein Verzeichnis für das BeyondTrust SRZ Virtuelle Gerät. Klicken Sie dann auf Weiter.

| New Virtual Machine Wiz                                                                                                    | rrd ×                                                                                                    |
|----------------------------------------------------------------------------------------------------|----------------------------------------------------------------------------------------------------|
| Before You Begin<br>Specify Name and Location<br>Specify Cemeration<br>Assign Memory<br>Configure Networking<br>Connect Virtual Hard Diak<br>Installation Options<br>Summary | Choose a name and location for this virtual machine. The name is displayed in Hyper-V Manager. We recommend that you use a name that helps you easily identify this virtual machine, such as the name of the guart operating system or workbad. Neme: recordent to the second operating the second operating system of workbad. We can create a folder or use an existing folder to store the virtual machine. If you don to select a folder, the virtual machine is stored in the default folder confluence for this server. Conf to the virtual machine as a different location. Conf Second Second S |
|                                                                                                    | < Previous Next > Finish Cancel                                                                                                    |
| New Virtual Machine Wizz Specify Gen                                                                                                    | eration                                                                                                    |
| Before You Begin<br>Specify Name and Location<br>Secify Generation<br>Assign Venory<br>Connect Virtual Hard Disk<br>Installation Options<br>Summary                          | Choose the generation of this virtual machine.<br>Generation 1<br>This virtual machine generation supports 32-bit and 64-bit guest operating systems and provides<br>virtual handware which has been available in all previous versions of Hyper-V.<br>Constraints of the support of the support of the support for never virtualization features, has UEFI-based<br>firmmare, and requires a support of 64-bit guest operating system.<br>Conce a virtual machine has been created, you cannot change its generation.                                                                                                    |
|                                                                                                    | More about virtual machine concretion support Output           < Previous                                                                                                    |
| New Virtual Machine Wiz Assign Men                                                                                                    | ard X                                                                                                    |
| Before You Begin<br>Specify Name and Location<br>Specify Generation<br>Assign Neurory<br>Configure Networking<br>Connect Virtual Hard Dak<br>Installation Options<br>Summary | Specify the amount of memory to allocate to this virtual machine. You can specify an amount from 32<br>HB through 12523512 WB. To improve performance, specify more than the minimum amount<br>recommended for the operating system.<br>Startup memory:<br>WB<br>Use Dynamic Memory for this virtual machine.<br>When you decide how much memory to assign to a virtual machine, consider how you intend to<br>use the virtual machine and the operating system that it will run.                                                                                                    |

5. Wählen Sie Generation 2 und klicken Sie dann auf Weiter.

6. Geben Sie für eine kleine Bereitstellung 4096 MB und für jede andere Größe 8192 MB ein. Verwenden Sie keinen dynamischen Arbeitsspeicher. Klicken Sie auf Weiter.

VERTRIEB: www.beyondtrust.com/contact SUPPORT: www.beyondtrust.com/support DOKUMENTATION: www.beyondtrust.com/docs

©2003-2022 BeyondTrust Corporation. Alle Rechte vorbehalten. Andere Markenzeichen auf dieser Seite sind Eigentum der jeweiligen Inhaber. BeyondTrust ist keine gecharterte Bank oder Treuhandgesellschaft oder Hinterlegungsstelle. Sie ist nicht befugt, Geldeinlagen oder Treuhandkonten anzunehmen, und wird nicht von einem Staat oder einer Bundesbankbehörde lizensiert oder reguliert.

< Previous Next > Finish Cancel

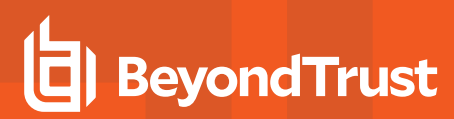

7. Wählen Sie aus der Dropdown-Liste **Verbindung** die Netzwerkschnittstellenoption aus, die Ihrem Bedarf am ehesten entspricht, und klicken Sie dann auf **Weiter**.

| efore You Begin          | Each new virtual machine includes a network adapter. You can configure the network adapter to use a<br>virtual switch, or it can remain disconnected. |
|--------------------------|----------------------------------------------------------------------------------------------------|
| pecify Generation        | Connection: Intel® 82574L Giga bit Network Connection - Virtual Switch                                                                                |
| ssign Memory             |                                                                                                    |
| onfigure Networking      |                                                                                                    |
| onnect Virtual Hard Disk |                                                                                                    |
| Installation Options     |                                                                                                    |
| ummary                   |                                                                                                    |
|                          |                                                                                                    |
|                          |                                                                                                    |
|                          |                                                                                                    |
|                          |                                                                                                    |
|                          |                                                                                                    |
|                          |                                                                                                    |
|                          |                                                                                                    |
|                          |                                                                                                    |
|                          | < Previous Next > Enish Cancel                                                                                                    |
|                          |                                                                                                    |
|                          |                                                                                                    |
| New Virtual Machine Wiza | h                                                                                                    |
|                          |                                                                                                    |

Use this option to create a VHDX dynamically expanding virtual hard disk

Use this option to skip this step now and attach an existing virtual hard disk later

127 GB (Maximum: 64 TB)

Use this option to attach an existing VHDX virtual hard disk Location: C:\hyper-v\BeyondTrust-br.v.2.vhdx

Name: BeyondTrust-br.v.2.vhdx Location: C:\Hyper-V\BeyondTrust-br.v.2\Virtual Hard Disks\

O Create a virtual hard disk

Use an existing virtual hard disk

O Attach a virtual hard disk later

Size:

Specify Generation

Assign Memory Configure Netwo

8. Wählen Sie **Eine vorhandene virtuelle Festplatte verwenden** und dann die **BeyondTrust-br.v.2.vhdx**-Datei aus, die zuvor aus dem Download-Archiv extrahiert worden ist. Es wird empfohlen, die VHD-Datei an dem Ort abzulegen, an dem sich die VM befindet. Klicken Sie auf **Weiter**.

- 9. Überprüfen Sie die Details zur VM auf der Seite **Zusammenfassung** und klicken Sie auf **Beenden**.
- 10. Sobald die VM erstellt worden ist, führen Sie einen Rechtsklick darauf aus und wählen Sie **Einstellungen**.

| Hyper-V Manager                      |                   |                   |                             |               | - 🗆 ×                    |
|--------------------------------------|-------------------|-------------------|-----------------------------|---------------|--------------------------|
| Eile Action View Help                |                   |                   |                             |               |                          |
| 🗢 🔿 🙍 📰                              |                   |                   |                             |               |                          |
| Hyper-V Manager                      | Virtual Machi     | ines              |                             |               | Actions                  |
| CTBERIKON                            | Name              | ^State            | CRITIIsage                  | Assigned Memo | CYBERTRON ·              |
|                                      | Batanama          | 00 00             | ero osoge -                 | osigned memo  | New +                    |
|                                      |                   | Connect           |                             |               | 🕞 Import Virtual Machine |
|                                      |                   | Settings          |                             |               | Hyper-V Settings         |
|                                      |                   | Start             | 5                           |               | Strual Switch Manager    |
|                                      |                   | Charlennint       |                             |               | 🔬 Virtual SAN Manager    |
|                                      | <                 | Cneckpoint        |                             |               | 🚄 Edit Disk              |
|                                      | Checkpo           | Moge              |                             |               | Inspect Disk             |
|                                      |                   | Export            |                             |               | Stop Service             |
|                                      |                   | Kename            | ed vitual machine has no ch | eckpoints.    | × Remove Server          |
|                                      |                   | Deere             |                             |               | C Refresh                |
|                                      |                   | Help              |                             |               | View                     |
|                                      |                   |                   |                             |               | Help                     |
|                                      |                   |                   |                             |               | thats-no-moon            |
|                                      |                   |                   |                             |               | - Connect                |
|                                      | thats-no-mo       | on                |                             |               | Settings                 |
|                                      |                   | Created:          | 6/21/2018 7:05:00 AM        | Clustere      | G Start                  |
|                                      |                   | Configuration Ver | sion: 8.0                   |               | Sk Checkpoint            |
|                                      |                   | Generation:       | 1                           |               | Move                     |
|                                      |                   | Notes:            | None                        |               | Export                   |
|                                      |                   |                   |                             |               | E Bename                 |
|                                      |                   |                   |                             |               | Delete                   |
|                                      | Summary Me        | emory Networking  |                             |               | Help                     |
|                                      | <                 |                   |                             | >             |                          |
| Displays the virtual machine setting | s user interface. |                   |                             |               |                          |

VERTRIEB: www.beyondtrust.com/contact SUPPORT: www.beyondtrust.com/support DOKUMENTATION: www.beyondtrust.com/docs

©2003-2022 BeyondTrust Corporation. Alle Rechte vorbehalten. Andere Markenzeichen auf dieser Seite sind Eigentum der jeweiligen Inhaber. BeyondTrust ist keine gecharterte Bank oder Treuhandgesellschaft oder Hinterlegungsstelle. Sie ist nicht befugt, Geldeinlagen oder Treuhandkonten anzunehmen, und wird nicht von einem Staat oder einer Bundesbankbehörde lizensiert oder reguliert.

Browse...

< Previous Next > Finish Cancel

11. Klicken Sie auf **Sicherheit** und entfernen Sie das Häkchen bei **Secure Boot aktivieren**.

12. Klicken Sie auf **SCSI-Controller** und wählen Sie **Festplatte**. Klicken Sie dann auf **Hinzufügen**.

| settings for 611-05 on                                                                                                    |                                                                                                    |
|----------------------------------------------------------------------------------------------------|----------------------------------------------------------------------------------------------------|
| 611-05 ~                                                                                                    | G ∢ ▶ .                                                                                                    |
| Hardware                                                                                                    | Security                                                                                                    |
| Add Hardware                                                                                                    |                                                                                                    |
| Firmware                                                                                                    | Secure Boot                                                                                                    |
| Boot from Hard Drive                                                                                                    | Use Secure Boot to help prevent unauthorized code from running at boot time                                                                                                    |
| Security                                                                                                    | (recommended).                                                                                                    |
| Secure Boot disabled                                                                                                    | Enable Secure Boot                                                                                                    |
| Memory                                                                                                    | Template:                                                                                                    |
| 4096 MB                                                                                                    | Microsoft Windows                                                                                                    |
| Processor                                                                                                    |                                                                                                    |
| 2 Virtual processors                                                                                                    | Encruption Support                                                                                                    |
| SCSI Controller                                                                                                    |                                                                                                    |
| 🗄 🚃 Hard Drive                                                                                                    | Enable Trusted Platform Module                                                                                                    |
| BeyondTrust-br.v.2.vhdx                                                                                                    | A Trusted Platform Module (TPM) is a special purpose microprocessor which                                                                                                    |
| Hard Drive                                                                                                    | provides cryptographic services to a compute platform.                                                                                                    |
| 611-US-datadisk1.vndx                                                                                                    | Encrypt state and virtual machine migration traffic                                                                                                    |
| Network Adapter                                                                                                    |                                                                                                    |
| vamual I                                                                                                    | Encryption support requires a key protector (KP) configuration for the virtual<br>machine. If not already present, selection one of these options will conside a                                                                                                    |
| anagement                                                                                                    | KP that allows running the virtual machine on this host.                                                                                                    |
| 11.05                                                                                                    |                                                                                                    |
| Integration Services                                                                                                    | Security Policy                                                                                                    |
| Some services offered                                                                                                    | Specify additional protection options for the virtual machine.                                                                                                    |
| Charlmointe                                                                                                    | Enable Shielding                                                                                                    |
| Production                                                                                                    |                                                                                                    |
| Smart Paging File Location                                                                                                    | This affects additional settings.                                                                                                    |
| D:\hyper-v\ 611-05                                                                                                    | Learn more about virtual machine security.                                                                                                    |
| Automatic Start Action                                                                                                    |                                                                                                    |
| Restart if previously running                                                                                                    |                                                                                                    |
| Automatic Stop Action                                                                                                    |                                                                                                    |
|                                                                                                    |                                                                                                    |
|                                                                                                    | OK Cancel Acoby                                                                                                    |
| ettings for 611-05 on                                                                                                    | OK Cancel Acoby                                                                                                    |
| ettings for 611-05 on                                                                                                    | OK Cancel Apply<br>- 0                                                                                                    |
| ettings for 611-05 on<br>111-05 🔹 🗸                                                                                                    |                                                                                                    |
| ttings for 611-05 on<br>S11-05 ×<br>Nardware<br>#Adf Hardware                                                                                                    | OK Cencel Acody -                                                                                                    |
| ttings for 611-05 on<br>11-05 ♥<br>Mardware<br>■ Add Hardware<br>■ Frimware                                                                                                    | OK Cancel Apply                                                                                                    |
| ttings for 611-05 on<br>i11-05<br>Add Hardware<br>Finnare<br>Soot from Hard Drive                                                                                                    | OK Cancel Apply                                                                                                    |
| ttings for 611-05 on<br>111-05<br>Add Hardware<br>Finder Add Hardware<br>Boot from Hard Drive<br>Security<br>Security                                                                                                    | OK Cancel Acoty                                                                                                    |
| ttings for 611-05 on<br>111-05<br>Tatadvare<br>Timade<br>Timade<br>South forn Hand Drive<br>Security<br>Security                                                                                                    | OK Cancel Acoty                                                                                                    |
| ttings for 611-05 on<br>111-05<br>Add Hardware<br>Add Hardware<br>South forn Hard Drive<br>Secure Boot Stabiled<br>Memory                                                                                                    | OK Cancel Acoty     OK Cancel Acoty     OK     Controller     Vice controller or remove the SCSI     controller for the virtual matchine.     Select the type of drive you want to attach to the controller and then dick Add.     Hot Drive     DVD Drive                                                                                                    |
| ttings for 611-05 on<br>111-05<br>Add Andware<br>Primware<br>Boot from Hard Drive<br>Secure Boot disabled<br>Menory<br>Menory<br>Meno         | OK Cancel Acody     OK Cancel Acody     OK Cancel Acody     OK Cancel Acody                                                                                                    |
| ttings for 611-05 on<br>111-05 C C<br>Forderare<br>Forderare Boot Grant Online<br>Secure Boot Gaabled<br>Memory<br>Processor<br>Processor<br>Processor<br>Processor                                                                                                    | OK Cancel Apply  OK Cancel Apply  Controller  You can add hard drives and CD_DND drives to your SCSI controller or remove the SCSI controller from the virtual machine.  Select the type of drive you want to attach to the controller and then click Add.  Very Drive Shared Drive                                                                                                    |
| ttings for 611-05 on<br>511-05<br>Add Hardware<br>Finds Hardware<br>Boot from Hard Drive<br>Security<br>Secure Boot disabled<br>Secure Boot disabled<br>Processor<br>2 Vortual processors<br>2 Vortual processors                                                                                                    | OK Cancel Acoty     OK Cancel Acoty     OK     Cancel Acoty     OK     Cancel Acoty                                                                                                    |
| ettings for 611-05 on<br>511-05<br>France<br>France<br>France<br>Secury<br>Secury | OK Cancel Acody  Cancel Acody  Controller Controller or remove the SCSI Controller from the virtual machine.  Select the type of drive you want to attach to the controller and then dick Add.  Vot Can add bard drives and CD_DND drives to your SCSI controller or remove the SCSI Controller from the virtual machine.  Select the type of drive you want to attach to the controller and then dick Add.  Vot Drive Shared Drive  Add                                                                                                    |
| ttings for 611-05 on<br>511-05<br>Add Hardware<br>Finderware<br>Boot from Hard Drive<br>Secure Boot disabled<br>Secure Boot disabled<br>Processor<br>2 (Mula processors<br>2 (Mula processors<br>2 (Mula Processors<br>2 (Mula Proce                                                                                                    | OK Cancel Addy     OK     Cancel Addy                                                                                                    |
| ettings for 611-05 on<br>511-05 C Thankare<br>Finance<br>Finance<br>Societ for Ind'Drive<br>Secure Boot disabled<br>Memory<br>Secure Societ Secure<br>Secure Societ Secure Societ Secure<br>Secure Societ Secure Societ Secure<br>Secure Societ Secure<br>Secure Societ Secure Societ Secure<br>Secure Societ Secure Societ Secure<br>Secure Societ Secure Societ Secure Societ Secure<br>Secure Societ Secure Societ Secure Societ Secure Societ Secure Societ Secure Societ Secure Societ Secure Societ Secure Societ Secure Societ Secure Societ Secure Societ Secure Societ Secure Societ Secure Societ Secure Societ Secure Societ Secure                                                                                                    | OK Cencel Acoty  OK Cencel Acoty  Concellent Controller  Concellent Controller  Concollent Controller or remove the SCSI  Controller from the virtual machine.  Select the type of drive you want to attach to the controller and then dick Add.  Index Conce  DVD Drive  Shared Drive  Add  You can configure a hard drive to use a virtual hard dick or a physical hard dick after                                                                                                    |
| ttings for 611-05 on<br>511-05 Termare<br>Add Hardware<br>Finder Add Prive<br>Secure Boot disabled<br>Memory<br>4066 HB<br>Processor<br>2 Virbul grocessors<br>2 Virbul grocessors<br>2 Virbul groces                                                                                                    | OK Cancel Acoly     OK Cancel Acoly     OK Cancel Acoly     OK Cancel Acoly     OK Controller     You can add hard drives and CD_DND drives to your SCSI controller or remove the SCSI     Controller Ton the vitual machine.     Select the type of drive you want to attach to the controller and then dick Add. <u>Inter Orive     Shared Drive     Shared Drive     Add     You can configure a hard drive to use a vitual hard disk or a physical hard disk after     you attach the drive to the controller. </u>                                                                                                    |
| ttings for 611-05 on 111-05 111-05 114-ofware Permare Boot from Hard Drive Secure Boot disabled Memory 4006 HB Pocessor 21 Virtual processors 31 SCGC controlse BeyondTrust-br.v.2.vhdx Wethork Adopter yweith1                                                                                                    | OK Cencel Acoty     OK Cencel Acoty     OK Cencel Acoty     OK Controller     OK Controller     OK Controller or remove the SCSI     OK Controller or remove the SCSI     OK Controller or the SCI Controller or the SCI C |
| ttings for 611-05 on<br>511-05 Mordware<br>Add Hardware<br>Finds Hardware<br>Boot from Hard Drive<br>Secure Boot disabled<br>Memory<br>-006 H9<br>Processor<br>2 Virbul processors<br>2 Virbul processors<br>2 Virbul proces                                                                                                    | OK Cancel Acoty     OK Cancel Acoty     OK     Cancel Acoty     OK     Cancel Acoty     O                                                                                                    |
| ttings for 611-05 on 111-05 101-05 10                                                                                                    | OK         Cancel         Acoty           Cancel         Acoty           Cancel         Acoty           Cancel         Acoty                                                                                                    |
| ttings for 611-05 on<br>511-05 Termare<br>P Add Hordware<br>Finder Add Drive<br>Security<br>Secure Boot disabled<br>Memory<br>- 406 549<br>Processor<br>2 Vinal processors<br>2 Vinal processors<br>3 Vinal processors<br>3 Vinal processors<br>3 Vinal processors<br>4 Vinal processors<br>4 Vinal procesors<br>4 Vinal processors<br>4 Vinal processors<br>4 Vinal proce                                                                                                    | OK         Cancel         Acciv           -         -         -         -         -         -         -         -         -         -         -         -         -         -         -         -         -         -         -         -         -         -         -         -         -         -         -         -         -         -         -         -         -         -         -         -         -         -         -         -         -         -         -         -         -         -         -         -         -         -         -         -         -         -         -         -         -         -         -         -         -         -         -         -         -         -         -         -         -         -         -         -         -         -         -         -         -         -         -         -         -         -         -         -         -         -         -         -         -         -         -         -         -         -         -         -         -         -         -         -         -         - <td< td=""></td<>                                                                                                    |
| ettings for 611-05 on<br>511-05<br>Add tardware<br>Finder Add Drive<br>Security<br>Secure Boot disabled<br>Memory<br>4096 MB<br>Processors<br>Secure Boot disabled<br>Memory<br>4096 MB<br>Processors<br>Secure Boot disabled<br>Memory<br>4096 MB<br>Processors<br>Secure Boot disabled<br>Processors<br>Secure Boot disabled<br>Processors<br>Processors<br>Secure Boot disabled<br>Processors<br>Processors<br>Procesors<br>Processors<br>Processors<br>Processors<br>Processors<br>Proc                                                                                                    | OK         Cancel         Acciv           Image: Controller         Image: Controller or remove the SCSI controller or remove the SCSI controller or remove the SCSI controller or remove the SCSI controller or remove the SCSI controller.         Image: Controller           Image: Controller         Image: Controller or remove the SCSI controller or remove the SCSI controller or remove the SCSI controller.         Image: Controller           Image: Controller         Image: Controller or remove the SCSI controller or remove the SCSI controller.         Image: Controller           Image: Controller         Image: Controller or remove the SCSI controller on the stability of the stability of the                                                                                                    |

Smart Paging File Location D:\hyper-v\611-05 Automatic Start Action Restart if previously runn Automatic Stop Action

VERTRIEB: www.beyondtrust.com/contact SUPPORT: www.beyondtrust.com/support DOKUMENTATION: www.beyondtrust.com/docs

©2003-2022 BeyondTrust Corporation. Alle Rechte vorbehalten. Andere Markenzeichen auf dieser Seite sind Eigentum der jeweiligen Inhaber. BeyondTrust ist keine gecharterte Bank oder Treuhandgesellschaft oder Hinterlegungsstelle. Sie ist nicht befugt, Geldeinlagen oder Treuhandkonten anzunehmen, und wird nicht von einem Staat oder einer Bundesbankbehörde lizensiert oder reguliert.

OK Cancel Apply

You can change how this virtual hard disk is attached to the virtual machine. If an operating system is installed on this disk, changing the attachment might prevent the virtual machine from starting.

You can compact, convert, expand, merge, reconnect or shrink a virtual hard disk by editing the associated file. Specify the full path to the file.

If the physical hard disk you want to use is not listed, make sure that the disk is offline. Use Disk Management on the physical computer to manage physical hard disks.

To remove the virtual hard disk, dick Remove. This disconnects the disk but does not delete the associated file.

Locatio

∨ 1 (in use)

New Edit Inspect Browse...

×

Remove

🛐 Settings for 611-05 on

Hardware Add Hardware

Memory 4096 MB

Processor
 2 Virtual pro

SCSI Controller

Hard Drive BeyondTru Hard Drive

Network Adapte vswitch1

Integration Services

Automatic Start Action Restart if previously ru

Management Name 611-05

Checkpoints Production Smart Paging File Location

Firmware Boot from Hard Drive Security Secure Boot disabled v **∢ ⊳** õ

Hard Drive -

SCSI Controller

Virtual hard disk:

~

Controller:

Media

611-05

- BeyondTrust
- Klicken Sie auf die Schaltfläche Neu, um eine neue virtuelle Festplatte zu erstellen. Der Assistent für neue virtuelle Festplatten startet.

14. Wählen Sie auf der Seite **Festplattenformat auswählen** die Option **VHDX** und klicken Sie dann auf **Weiter**.

|                                                                                                    | OK Cancel Apply                                                                                                    |
|----------------------------------------------------------------------------------------------------|----------------------------------------------------------------------------------------------------|
| New Virtual Hard Disk Wi                                                                                                    | zard ×                                                                                                    |
| Before You Begin<br>Choose Disk Format<br>Choose Disk Type<br>Specify Name and Location<br>Configure Disk<br>Summary                       | What format do you want to use for the virtual hard disk?         IvE0         Supports virtual hard disks up to 2,040 G8 in size.         IvE0         WH0X         This format supports virtual disks up to 64 T8 and is realient to consistency issues that might occur from power faulties. This format is not supported in operating systems earlier than Windows Server 2012.                                                                                                    |
| New Virtual Hard Disk Wi     Choose Disi                                                                                                   | <previous next=""> Frish Cancel</previous>                                                                                                    |
| Sefore You Begin<br>Choose Disk Format<br>Choose Disk Format<br>Choose Disk Type<br>Specify Name and Location<br>Configure Disk<br>Summary | What type of virtual hard disk do you want to create?  Noted ate  What type of disk provides better performance and is recommended for serviers running applications with all here of disk provides better use of physical storage space and is recommended for serviers running applications that are not disk intensive. The virtual hard disk file that is created initially uses the size of the wirtual hard disk and does not change when data is deleted or added.  Dynamically expanding This type of disk provides better use of physical storage space and is recommended for servers running applications that are not disk intensive. The virtual hard disk file that is created is small initially and changes ad data is added.  Differencing This type of disk is subscitced in a parent-child relationship with another disk, that you want. to fake, so but you can recer the changes saily. All chidren must have the same virtual hard disk format as the parent (VHD or VHDX). |
|                                                                                                    |                                                                                                    |

15. Wählen Sie den gewünschten Festplattentyp auf der Seite Festplattentyp auswählen aus und klicken Sie auf Weiter.

VERTRIEB: www.beyondtrust.com/contact SUPPORT: www.beyondtrust.com/support DOKUMENTATION: www.beyondtrust.com/docs

 Geben Sie auf der Seite Name und Verzeichnis angeben einen Namen und ein Verzeichnis für die virtuelle Festplattendatei an. Klicken Sie auf Weiter.

BeyondTrust

| Before You Begin<br>Choose Disk Format                                                                                                    | Specify the name and location of the virtual hard disk file.                                                                                                    |                                                                |
|----------------------------------------------------------------------------------------------------|----------------------------------------------------------------------------------------------------|----------------------------------------------------------------|
| hoose Disk Type                                                                                                    |                                                                                                    | District and                                                   |
| pedfy Name and Location<br>onfigure Dak<br>ummary                                                                                                    | Location: <u>C:Upers y uoic pooments inyper-4 (virtua nard</u>                                                                                                    | Usis\ Browse                                                   |
|                                                                                                    |                                                                                                    |                                                                |
| New Virtual Hard Disk V                                                                                                    | < Previous No                                                                                                    | ext > Finish Cancel                                            |
| New Virtual Hard Disk V Configure force You Begin Droose Disk Format Droose Disk Type ipedfy Name and Location                                          | Vou can create a blank virtual hard disk or copy the contents Create a new blank virtual hard disk<br>Create a new blank virtual hard disk Sze:00 GB (Maximum 64TB) Copy the contents of the specified physical disk:                    | ext > Finish Cancel                                            |
| New Virtual Hard Disk V<br>Configure<br>efore You Begin<br>hoose Disk Format<br>hoose Disk Type<br>peoffy Name and Location<br>tenfigure Disk<br>ummary | Vou can create a blank virtual hard disk or copy the contents     Tota an ene blank virtual hard disk     Size: 100 GB (Maximum: 64 TB)     Copy the contents of the specified physical disk:     Physical Hard Disk     Wein SCLADERVED | ext > Finish Cancel s of an existing physical disk. Size 59 GB |

17. Wählen Sie **Eine neue leere virtuelle Festplatte erstellen** und geben Sie eine Größe von **100 GB** an. Klicken Sie auf **Weiter**.

- 18. Überprüfen Sie die Festplattenoption auf der Seite Zusammenfassung und klicken Sie dann auf Beenden.
- 19. Wenn Ihre Größenanforderungen eine mittelgroße oder größere virtuelle Maschine erfordern, befolgen Sie die Schritte oben, um eine zusätzliche Festplatte zu erstellen, und geben Sie eine Größe von **500 GB** an.
- 20. Klicken Sie abschließend mit der rechten Maustaste auf die virtuelle Maschine und wählen Sie **Verbinden**.

|                       |                                                    |                                                                                          |                         | ну                                    | per-v manag                    | er            |  |
|-----------------------|----------------------------------------------------|------------------------------------------------------------------------------------------|-------------------------|---------------------------------------|--------------------------------|---------------|--|
| File Action View Help |                                                    |                                                                                          |                         |                                       |                                |               |  |
| 🗢 🏟 🖄 📰 📓 🛄           |                                                    |                                                                                          |                         |                                       |                                |               |  |
| Hyper-V Manager       | Virtual Machine                                    | 8                                                                                        |                         |                                       |                                |               |  |
| -                     | Name<br>Bongar Gen2 Test<br>BPAM-Test<br>BPAM-Test | State<br>Off<br>Running<br>Paused                                                        | CPU Usage<br>0 %<br>0 % | Assigned Memory<br>2048 MB<br>2048 MB | Uptime<br>16:43:20<br>00:01:02 | Status        |  |
|                       | BPAM-Test<br>BPAM-Test2<br>Import-Test             | Connect<br>Settings<br>Start                                                             |                         |                                       |                                |               |  |
|                       | Checkpoints                                        | Checkpoint<br>Move<br>Export<br>Rename<br>Delete<br>Enable Replication<br>Help           |                         | The selected vitual machin            | e has no checkpo               | irts.         |  |
|                       | BPAM-Test                                          | reated: 10/21/201<br>ersion: 5.0<br>eneration: 1<br>otes: None<br>Networking Replication | 5 7:24:17 AM            |                                       |                                | Clustered: No |  |

VERTRIEB: www.beyondtrust.com/contact SUPPORT: www.beyondtrust.com/support DOKUMENTATION: www.beyondtrust.com/docs

### Das SRZ-Virtuelle Gerät konfigurieren

1. Klicken Sie auf die Schaltfläche **Start**, um die virtuelle Hyper-V-Maschine zu starten.

2. Klicken Sie auf dem ersten Bildschirm zur Konsolenkonfiguration auf **Eingabe** und drücken Sie dann **1**, um den Lizenzschlüssel des Geräts einzugeben.

| New Virtual Machine on JXN2PVHYPERV01 - Virtual Machine Connection           Elle Artion Media Clinboard View Hen                                                                                                    |
|----------------------------------------------------------------------------------------------------|
|                                                                                                    |
| BeyondTrust<br>Secure Remote Access<br>Powered by Bomgar                                                                                                    |
|                                                                                                    |
| Booting the system (34%)                                                                                                    |
|                                                                                                    |
| Status Running                                                                                                    |
| File Action Media Clipboard View Help                                                                                                    |
| a ○ ○ ● ● II IF IE > 15                                                                                                    |
| BeyondTrust SBA Virtual Appliance                                                                                                    |
| Appliance License Key:<br>Base Version: 5.5.0                                                                                                    |
| To administer and start using this system, browse to any of:                                                                                                    |
| Or, press (Enter) to start basic configuration                                                                                                    |
|                                                                                                    |
| File Action Media Clipboard View Help                                                                                                    |
| (d) BeyondTrust                                                                                                    |
|                                                                                                    |
| Main Menu                                                                                                    |
| Noin Hona<br>Nodel: hr.v.2<br>Ngplanze License Key:<br>Hostawar: Localhost                                                                                                    |
| Nela Honu           Nodel: hr.v.2           Applane: License Key:           Het know: License Key:           Het know: License Key:                   |
| Nein Honu       Nodel: hr.v.2       Applane: License Key:       Hotimum: License Key:       Hotimum: License Key: <td< td=""></td<> |
| Noin Homu       Nodol: Norv?       Nodol: Norv?       i = Noin Conthest       i = Noin Conthest       i = Noin Conthest       i = Noin Conport Townel       i = Sale                                                                                                    |

VERTRIEB: www.beyondtrust.com/contact SUPPORT: www.beyondtrust.com/support DOKUMENTATION: www.beyondtrust.com/docs

# BeyondTrust

3. Gehen Sie zurück zu der E-Mail, die Sie vom technischen Support von BeyondTrust erhalten haben, suchen Sie den Gerätelizenzschlüssel, geben Sie ihn hier ein und drücken Sie dann auf **Eingabe**.

*Hinweis:* Sollten Sie den Gerätelizenzschlüssel aktuell nicht zur Verfügung stellen können, können Sie ihn später manuell über die Konsole der virtuellen Maschine eingeben. Aus Einfachheitsgründen empfehlen wir, den Schlüssel jetzt einzugeben.

| 2                                                       | New Virtual Machine on JXN2PVHYPERV01 - Virtual Machine Connection            | on 📃 🗖 |
|---------------------------------------------------------|-------------------------------------------------------------------------------|--------|
| ile Action Media C                                      | lipboard View Help                                                            |        |
| s 🛛 🗩 🗿 🙂                                               | I ▶ 18 5 15                                                                   |        |
|                                                         | ruct                                                                          |        |
| G, bejonar                                              |                                                                               |        |
| Nain Menu                                               | A                                                                             |        |
| Nodel: br.v.2<br>Appliance License<br>Hostname: localho | Key:<br>st                                                                    |        |
| 1 - Appliance Lice<br>2 - Login                         | nze Key (ALK)                                                                 |        |
| 3 - Advanced Suppo<br>4 - Exit                          |                                                                               |        |
|                                                         |                                                                               |        |
| The ALK will be pro<br>Enter new value: AB              | vided by BeyondTrust when you purchase your license.<br>CDE-12345-FGHIJ-67890 |        |
|                                                         |                                                                               |        |
|                                                         |                                                                               |        |
|                                                         |                                                                               |        |
|                                                         |                                                                               |        |
|                                                         |                                                                               |        |
|                                                         |                                                                               |        |
|                                                         |                                                                               |        |
|                                                         |                                                                               |        |
|                                                         |                                                                               |        |
|                                                         |                                                                               |        |
|                                                         |                                                                               |        |
|                                                         |                                                                               |        |
|                                                         |                                                                               |        |
|                                                         |                                                                               |        |
|                                                         |                                                                               |        |
| tatus: Running                                          |                                                                               | - B    |

### Konfigurieren über PowerShell

 Öffnen Sie die E-Mail, die Sie vom BeyondTrust Technical Support erhalten haben, und klicken Sie auf den Link, um die Datei BeyondTrust SRZ Virtuelles Gerät (Hyper-V und Azure) herunterzuladen. Speichern Sie die Datei in einem passenden Verzeichnis ab, damit Sie sie in Ihren Hyper-V-Host importieren können, und führen Sie dann einen Doppelklick auf die selbstextrahierende Zip-Datei aus, um Ihr SRZ Virtuelles Gerät zu extrahieren.

| beyond huse bownload Available                                                                                                    |
|----------------------------------------------------------------------------------------------------|
| BeyondTrust Build System <mysupport@beyondtrust.com><br/>To<br/>O cirk here to download pictures. To help protect your privacy. Outlook prevented automatic download of some pictures in this message.</mysupport@beyondtrust.com> |
| Greetings,                                                                                                    |
| Thank you for choosing BeyondTrust for your Secure Remote Access needs!                                                                                                    |
| Your BeyondTrust Virtual Appliance is registered in our systems for deploy.beyondtrust.com and is ready for download.                                                                                                    |
| To install and configure this Virtual Appliance, follow all of the instructions below:                                                                                                    |
| The BeyondTrust Virtual Appliance                                                                                                    |
| Download your BeyondTrust Virtual Appliance                                                                                                    |
| Click here for your BeyondTrust Virtual Appliance (V/Mware)     Click here for your BeyondTrust Virtual Appliance (V/Mware)     Click here for your BeyondTrust Virtual Appliance (Wintark AHV)                                    |
| Deploy your BeyondTrust Virtual Appliance in AWS                                                                                                    |
| Link your AWS account(s) by clicking <u>here</u> .                                                                                                    |
| BeyondTrust Virtual Appliance Setup                                                                                                    |
| Follow the appropriate installation guide for your product:                                                                                                    |
| Contacting BeyondTrust                                                                                                    |
| If you need additional assistance, please contact BeyondTrust Support.                                                                                                    |
| We look forward to serving you. If you have any questions, don't hesitate to contact us at mysupport@beyondtrust.com.                                                                                                    |
| Best Regards,                                                                                                    |
| BeyondTrust Support Team                                                                                                    |
| Remote Access-hyperv-azure.exe, um die Extraktion zu                                                                                                    |

dTruct Download Available

- 2. Doppelklicken Sie in Ihrem Dateibrowser auf **BeyondTrust Privileged Remote Access-hyperv-azure.exe**, um die Extraktion zu starten.
- 3. Wählen Sie das Zielverzeichnis für die Extraktion und klicken Sie auf Extrahieren.

Hinweis: Entpacken Sie in ein Verzeichnis, in dem Sie die virtuelle Maschine ausführen möchten.

VERTRIEB: www.beyondtrust.com/contact SUPPORT: www.beyondtrust.com/support DOKUMENTATION: www.beyondtrust.com/docs

## BeyondTrust

- 4. Wenn die Extraktion abgeschlossen ist, werden die folgenden Dateien an dem angegebenen Ort angezeigt:
  - Deploy-AzBeyondTrustVM.ps1: PowerShell-Skript zur Unterstützung der Bereitstellung Ihres Gerätes auf Hyper-V.
  - Deploy-HyperVBeyondTrustVM.ps1: PowerShell-Skript zur Unterstützung der Azure-Installation. Nicht verwendet.
  - BeyondTrust-br.v.2.vhdx.
- 5. **Deploy- HyperVBeyondTrustVM.ps1** verwendet das Hyper-V PowerShell-Modul. Klicken Sie mit der rechten Maustaste auf das Skript und klicken Sie auf **Bearbeiten**.
- 6. Sobald das PowerShell-Skript geöffnet wird, suchen Sie die folgenden Variablen und bearbeiten Sie sie für Ihre Umgebung:
  - \$vmName: Der Name der virtuellen Maschine.
  - \$vmLocation: Das Verzeichnis, in dem sich die virtuelle Maschine befindet.
  - \$vmSwitch: Der virtuelle Switch, den diese virtuelle Maschine verwendet.
  - \$beyondtrustVHD: Der Name der VHDX. Unverändert lassen.

```
Deploy-HyperVBeyondTrustVM.ps1* X
```

```
1
    ## BeyondTrust Hyper-V Deployment script
 2
 3
    ##
    ## This script will create a vm using
 Δ.
       the BeyondTrust VHD.
    ##
 5
       Refer to BeyondTrust support documentation for custom
 6
    ##
 7
    ##
       deployment options.
    ##
 8
    ## Required variables:
 Q.
    ## vmName: What to call this vm in Hyper-V
10
    ## vmLocation: the folder to create this vm in
11
    ## vmSwitch: the switch to attach this vm to
12
13
    ## BeyondTrustVHD:
          The name of the vhd provided by BeyondTrust.
14
    ##
          THIS VHD SHOULD ALREADY BE IN $vmLocation
    ##
15
    16
17
    $vmName = ""
18
    $vmLocation = ""
19
    $vmSwitch = ""
20
    $beyondtrustVHD = "BeyondTrust-br.v.2.vhd"
21
```

- 7. Setzen Sie den Wert der Variable \$size auf die gewünschte Bereitstellungsgröße für Ihre virtuelle Maschine. Die Optionen sind:
  - klein
  - mittel
  - groß

VERTRIEB: www.beyondtrust.com/contact SUPPORT: www.beyondtrust.com/support DOKUMENTATION: www.beyondtrust.com/docs

| 22 |                                                                   |
|----|-------------------------------------------------------------------|
| 23 | ***************************************                           |
| 24 | ## Select a size based on the number of                           |
| 25 | ## licenses or endpoints. Only uncomment one.                     |
| 26 | <pre>## (Refer to BeyondTrust support for details)</pre>          |
| 27 | ##                                                                |
| 28 | <pre>## Small (1-20 licenses or 1-3000 endpoints) (Default)</pre> |
| 29 | <pre>\$size = "small"</pre>                                       |
| 30 |                                                                   |
| 31 | <pre>## Medium (20-100 licenses or 3001-15000 endpoints)</pre>    |
| 32 | #\$size = "medium"                                                |
| 33 |                                                                   |
| 34 | ## Large (100+ licenses or 15000+ endpoints)                      |
| 35 | #\$size = "large"                                                 |
|    |                                                                   |

- 8. Speichern Sie das Skript und führen Sie es in Windows PowerShell aus.
- 9. Nach Fertigstellung können Sie die neu erstellte virtuelle Maschine in **Hyper-V Manager** oder über PowerShell Hyper-V-Befehle anzeigen.

| Netzwerkverzeichnis      | Vor- und Nachteile                                                                                                    |
|--------------------------|----------------------------------------------------------------------------------------------------|
| Außerhalb Ihrer Firewall | Setzt nicht voraus, dass die Ports 80 und 443 für eingehenden TCP-Verkehr in Ihrer Firewall offen sind. Macht den Einrichtungsvorgang wesentlich einfacher, da sowohl Konsolen als auch Clients so konfiguriert sind, dass sie zu einer Ihrem B-Serien-Gerät direkt zugewiesenen öffentlichen IP-Adresse auflösen; es sind keine weiteren Konfigurationsschritte nötig, um eine Sitzung starten zu können. |
| DMZ                      | Erfordert je nach Ihrem Router oder Ihren Routern weitere Konfigurationsschritte.                                                                                                    |
| Innerhalb Ihrer Firewall | Setzt die Port-Weiterleitung in Ihrer Firewall voraus und erfordert unter Umständen zusätzliche Konfigurationsschritte zu Ihrem NAT-Routing und internen DNS.                                                                                                    |

Erwägungen zum Netzwerkverzeichnis von B-Serien-Gerät

### Lizenzierung und Größenbestimmung

| Größe                                                                                                    | CPU | Speicher | Festplatte 1 | Festplatte 2 |
|----------------------------------------------------------------------------------------------------|-----|----------|--------------|--------------|
| Klein<br>(Bei bis zu 20 Support-<br>Technikern gleichzeitig<br>und/oder 1000 Jump-<br>Clients und jeweils einer<br>Sitzung pro Support-<br>Techniker)     | 2   | 4 GB     | 100 GB       | k. A.        |
| Mittel<br>(Bei bis zu 300 Support-<br>Technikern gleichzeitig<br>und/oder 10.000 Jump-<br>Clients und jeweils einer<br>Sitzung pro Support-<br>Techniker) | 3   | 8 GB     | 500 GB       | k. A.        |
| Groß<br>(Bei bis zu 1200 Support-<br>Technikern gleichzeitig<br>und/oder 125.000 Jump-<br>Clients und jeweils einer<br>Sitzung pro Support-<br>Techniker) | 8   | 16 GB    | 100 GB       | 1000 GB      |

*Hinweis:* Wenn Sie mehr als 20 Benutzer gleichzeitig erwarten, wenden Sie sich bitte unter <u>www.beyondtrust.com/support</u> an den BeyondTrust Technical Support, um sicherzugehen, dass die zugewiesenen Ressourcen Ihren Bedarf erfüllen.

**Hinweis:** Da die in einer Sitzung aufgezeichnete Datenmenge jedes Mal stark je nach Art der erfassten Daten, der Länge der Sitzung usw. variiert, kann unmöglich festgelegt werden, wie viel Speicherplatz nötig ist, um über mehrere Tage Daten zu speichern. Wenn sich Ihr Unternehmen nach bestimmten Richtlinien zur Vorratsdatenspeicherung richten muss, empfehlen wir, den erforderlichen Speicherplatz entweder anhand Ihrer eigenen Datenspeicher abzuschätzen oder die BeyondTrust-API oder den Integration Client zu verwenden, die Sitzungsdaten auf einen externen Speicher zu extrahieren.

\*

*Hinweis:* Der BeyondTrust Technical Support erfordert möglicherweise zu Zwecken der Fehlerbehebung, dass Ihr BeyondTrust SRZ Virtuelles Gerät reservierte Ressourcen erhält, die den Spezifikationen in diesem Dokument entsprechen. Wenn Sie dies bedenken, können Sie von diesen Spezifikationen gerne nach Bedarf abweichen.

VERTRIEB: www.beyondtrust.com/contact SUPPORT: www.beyondtrust.com/support DOKUMENTATION: www.beyondtrust.com/docs

### Das BeyondTrust SRA Virtual Appliance in einer Microsoft Azure-Umgebung bereitstellen

Administratoren, die das BeyondTrust SRA Virtual Appliance in ihrer Microsoft Azure-Umgebung bereitstellen möchten, können die nachfolgenden Schritte befolgen.

Hinweis: Es muss bereits ein Microsoft Azure-Konto und eine entsprechende Umgebung konfiguriert worden sein. Sie müssen das AzureRm- oder Az PowerShell-Modul auf Ihrem Computer installiert haben. Weitere Informationen zum Installieren und Konfigurieren des Azure PowerShell-Moduls finden Sie in <u>Azure PowerShell installieren und konfigurieren und konfigurieren und konfigurieren und konfigurieren des Azure PowerShell-Moduls finden Sie in <u>Azure PowerShell installieren und konfigurieren und konfigurie</u></u>

Download your Beyond Trust Virtual Appliance

Deploy your BeyondTrust Virtual Appliance in AWS
Link your AWS account(s) by clicking here.
BeyondTrust Virtual Appliance Setup

Contacting BeyondTrust

Best Regards, BevondTrust Support Team

1. Follow the appropriate installation guide for your product:
 e Brondorms RS Viriau Appliance Installation guide
 e <u>Privilegrad Remote Access Viriaut Appliance Installation guide</u>
 When prompted for the Appliance License Key (ALK), enter
 3. Install any available BeyondTrust updates using 'Check for Updates'

If you need additional assistance, please contact BeyondTrust Support.

We look forward to serving you. If you have any questions, don't hesitate to contact us at mysupport@beyondtrust.com

Click here for your BeyondTrust Virtual Appliance (VMware)
 Click here for your BeyondTrust Virtual Appliance (Hyper-V and Azure)
 Click here for your BeyondTrust Virtual Appliance (Nutanix AHV)

- 2. Klicken Sie in Ihrem Dateibrowser auf **BeyondTrust Privileged Remote Access-hyperv-azure.exe**, um die Installation zu starten.
- 3. Wenn Sie die Aufforderung Sicherheitswarnung sehen, klicken Sie auf Ausführen.
- 4. Wählen Sie, wo die Dateien entpackt werden sollen. Klicken Sie auf Extrahieren.
- 5. Nach der Extraktion sind die Dateien Deploy-AzBeyondTrustVM.ps1, Deploy- HyperVBeyondTrustVM.ps1 und BeyondTrust-br.v.2.vhdx in dem Verzeichnis abgelegt, das Sie während des Extraktionsvorgangs festgelegt haben. Es wird ein PowerShell-Skript bereitgestellt, das Sie bei der Bereitstellung Ihres Geräts in Azure unterstützt: Deploy-AzBeyondTrustVM.ps1. Ein zweites Skript, Deploy-HyperVBeyondTrustVM.ps1, wird zur Unterstützung von Hyper-V-Bereitstellungen zur Verfügung gestellt und sollte nicht für die Bereitstellung in Azure verwendet werden. Deploy-AzBeyondTrustVM.ps1 verwendet das Az-Modul. Führen Sie einen Rechtsklick auf das Skript, das sie verwenden wollen, aus und klicken Sie dann auf Bearbeiten.

- Machen Sie nach dem Öffnen des PowerShell-Skripts STEP 1 ausfindig und passen Sie die folgenden Variablen basierend auf Ihrer Microsoft Azure-Umgebung an:
  - resourceGroupName
  - storageAccountName
  - location (westus, zum Beispiel)
  - vnetName
  - subnetName

| 13  | ***************************************                         |
|-----|-----------------------------------------------------------------|
| 14  | # Instructions                                                  |
| 15  | ************                                                    |
| 16  | # STEP 1 (REQUIRED): Fill out these variables                   |
| 17  | # vmName: what name to set the vm to in Azure                   |
| 18  | # must contain only alphanumeric, dash, underscore, or period   |
| 19  | # (A-z 0-9)                                                     |
| 20  | <pre># resourceGroupName:</pre>                                 |
| 21  | # The name of the Resource Group to create the VM in            |
| 22  | # storageAccountName: The name of the Storage Account to upload |
| 23  | # the VHDs to                                                   |
| 24  | # NOTE: This must exist with a container named the same         |
| 25  | # as `\$vhdContainer` (default: vhds)                           |
| 26  | # vnetName: The name of the virtual network to add the NIC to   |
| 27  | # subnetName: The name of the subnet to add the NIC to          |
| 28  | # location: the Location that the vm should be created in       |
| 29  | # must match the location of previous settings                  |
| 30  | ***************************************                         |
| 31  | <pre>\$vmName = "BeyondTrust-br.v.2"</pre>                      |
| 32  | <pre>\$resourceGroupName = "QA"</pre>                           |
| 33  | <pre>\$storageAccountName = "qaazure"</pre>                     |
| 34  | <pre>\$vnetName = "Internal"</pre>                              |
| 35  | <pre>\$subnetName = "Subname"</pre>                             |
| 36  | <pre>\$location = "eastus"</pre>                                |
| 37  |                                                                 |
| 0.0 |                                                                 |

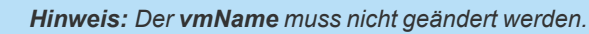

*Hinweis:* Das Speicherkonto, das zur Speicherung der Azure Virtual Appliance verwendet wird, muss "General Purpose v1" sein.

- Setzen Sie im Skript Deploy-AzBeyondTrustVM.ps1 den Wert von \$size auf die gewünschte Bereitstellungsgröße Ihres SRZ Virtuellen Geräts. Die Optionen sind:
  - klein
  - mittel
  - groß
- Das Az-Modul benötigt eine Abonnement- und Tenant-ID von Azure für die Bereitstellung. Geben Sie diese Informationen ein.
- 9. Speichern Sie das Skript und führen Sie es in **Windows PowerShell** aus.

MUST HAVE ONE SIZE UNCOMMENTED (Default: small)

MUST HAVE ONE SIZE UNCOMMENTED (Default: small)

fifsmall (1-20 licenses or 1-3000 endpoints)

fifsuze = "medium"

fifther and the set of the set of the se

# STEP 2 (REQUIRED): Select deployment size here
# MUST HAVE ONE SIZE NONCOMMENTED (Default: small)

VERTRIEB: www.beyondtrust.com/contact SUPPORT: www.beyondtrust.com/support DOKUMENTATION: www.beyondtrust.com/docs

10. Wenn Sie dazu aufgefordert werden, geben Sie Ihre Anmeldedaten ein und melden Sie sich auf Ihrem **Microsoft Azure**-Konto an.

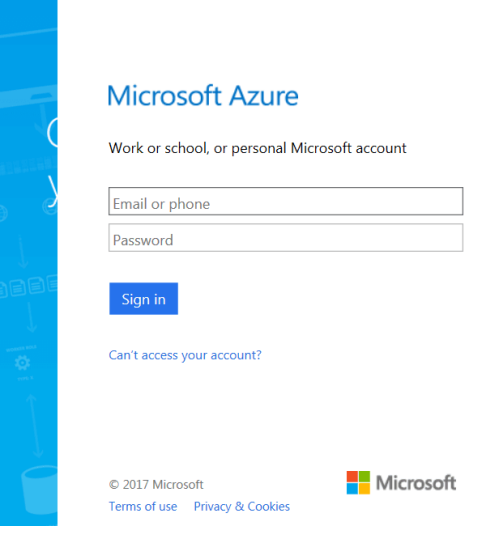

- 11. Als Nächstes konfiguriert das System einen MD5-Hash, lädt das SRZ-Virtuelle Gerät in Ihre Azure-Umgebung hoch und konfiguriert eine öffentliche IP-Adresse für Ihr SRZ-Virtuelles Gerät BeyondTrust.
- 12. Sie werden aufgefordert, zur für Ihr SRZ Virtuelles Gerät konfigurierten IP-Adresse zu navigieren. Die Nachricht lautet: *Gehen Sie zur Geräteverwaltung zu https://xx.xx.xx.xx/appliance.*
- Transfer han for the developed (0) (1) Testing meyod blob of 2:25 Automic 200:01:27 Automic 200:01:27 Au

ng complete; Remaining Time: 00:05:59; Throughput: 37.1Mbps

:05:59 remaining.

Save

.2.vhd' in qastorag nd. Uploading to qa or the file C:\\re

- Geben Sie auf der /appliance-Seite Ihren Gerätelizenzschlüssel ein, der in der E-Mail von BeyondTrust Technical Support enthalten ist. Klicken Sie auf Speichern.
- 14. Um eine dauerhafte URL für Ihr SRZ Virtuelles Gerät einzurichten, können Sie eine von zwei Optionen ausführen:
  - Stellen Sie in der Azure-Konsole die externe IP des SRZ Virtuellen Geräts auf "statisch" ein. Weisen Sie dann dieser externen IP Ihren DNS-Eintrag zu.
  - Wenden Sie einen DNS-Namen innerhalb von Azure an. Legen Sie einen CNAME-Eintrag fest, der auf diese Adresse weist.

VERTRIEB: www.beyondtrust.com/contact SUPPORT: www.beyondtrust.com/support DOKUMENTATION: www.beyondtrust.com/docs

# BeyondTrust

*Hinweis:* Wenn Sie mehr als 20 Benutzer gleichzeitig erwarten, wenden Sie sich bitte unter <u>www.beyondtrust.com/support</u> an den BeyondTrust Technical Support, um sicherzugehen, dass die zugewiesenen Ressourcen Ihren Bedarf erfüllen.

**Hinweis:** Da die in einer Sitzung aufgezeichnete Datenmenge jedes Mal stark je nach Art der erfassten Daten, der Länge der Sitzung usw. variiert, kann unmöglich festgelegt werden, wie viel Speicherplatz nötig ist, um über mehrere Tage Daten zu speichern. Wenn sich Ihr Unternehmen nach bestimmten Richtlinien zur Vorratsdatenspeicherung richten muss, empfehlen wir, den erforderlichen Speicherplatz entweder anhand Ihrer eigenen Datenspeicher abzuschätzen oder die BeyondTrust-API oder den Integration Client zu verwenden, die Sitzungsdaten auf einen externen Speicher zu extrahieren.

*Hinweis:* Der BeyondTrust Technical Support erfordert möglicherweise zu Zwecken der Fehlerbehebung, dass Ihr BeyondTrust SRZ Virtuelles Gerät reservierte Ressourcen erhält, die den Spezifikationen in diesem Dokument entsprechen. Wenn Sie dies bedenken, können Sie von diesen Spezifikationen gerne nach Bedarf abweichen.

Informationen zur Verwendung von BeyondTrust Vault mit einem Microsoft Azure Active Directory Domain Services-Konto finden Sie im <u>Beyond Trust Vault Whitepaper</u> unter <u>https://www.beyondtrust.com/docs/privileged-remote-access/how-to/index.htm</u>.

VERTRIEB: www.beyondtrust.com/contact SUPPORT: www.beyondtrust.com/support DOKUMENTATION: www.beyondtrust.com/docs

reguliert.

### Bereitstellen des BeyondTrust SRA Virtual Appliance in einer Amazon AWS-Umgebung

Administratoren können das BeyondTrust SRZ Virtuelle Gerät in ihrer Amazon Web Services (AWS)-Umgebung bereitstellen, indem sie die nachstehenden Schritte befolgen.

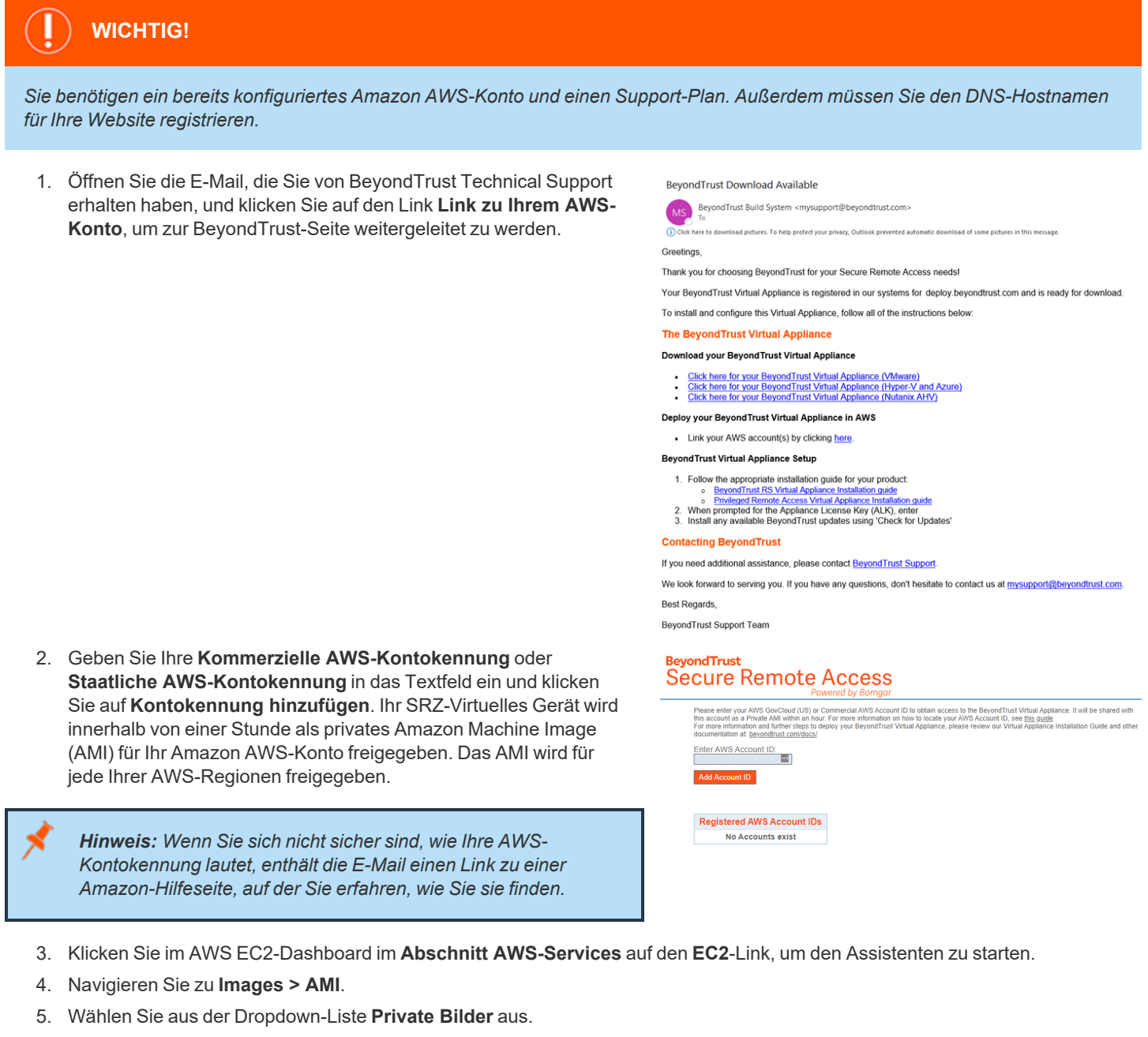

6. Wählen Sie das SRZ Virtuelle Gerät (zum Beispiel **BeyondTrust SRZ Appliance - 6.x.x**) in der AMI-Liste aus. Hierbei handelt es sich um das Software- Basisimage, welches als nächstes aktualisiert und konfiguriert werden muss.

- 7. Klicken Sie auf die Schaltfläche Starten.
- 8. Wählen Sie einen Instanztyp. BeyondTrust unterstützt alle T3- und M4-Instanztypen. Beachten Sie die Tabelle Lizenz und Größenbestimmung unten.
- 9. Klicken Sie auf Weiter: Konfigurieren Sie die Instanz-Details.
- 10. Klicken Sie nach dem Konfigurieren der Instanz-Startdetails auf Weiter: Speicher hinzufügen.
- 11. Konfigurieren Sie auf der Seite Speicher hinzufügen die Größen und Volumentypen der Laufwerke, die Sie im AMI berücksichtigen möchten. Ein zweites EBS-Volume wird auf Gerät /dev/sdb mit einer Größe von 10 GB eingerichtet. Wir empfehlen Ihnen, diese zweite Festplatte auf 100 GB aufzustocken. Wenn Sie ein großes Volumen für Aufzeichnungen benötigen, aber auf die Kosten achten müssen, können Sie ein drittes Laufwerk bereitstellen und es als Magnetisch (Standard) konfigurieren. Das dritte Laufwerk muss als /dev/sdg hinzugefügt werden. Beachten Sie für Empfehlungen zur Größe der Instanzlaufwerke die Spalte AWS-Laufwerk in der Tabelle Lizenzen und Größenbestimmung unten. Wenn gewünscht, können Sie die Option Verschlüsselt aktivieren.
- 12. Klicken Sie auf Weiter: Tags hinzufügen.
- 13. Klicken Sie auf Weiter: Sicherheitsgruppe konfigurieren.
- Der Startassistent erstellt eine Sicherheitsgruppe, die Sie bearbeiten müssen; Sie können nach der Bereitstellung des Image aber auch eine neue Sicherheitsgruppe ertellen, damit die Website an den Ports 443 und 80 zugänglich ist. Dies ist über Netzwerk & Sicherheit > Sicherheitsgruppen im EC2-Dashboard möglich.
- 15. Klicken Sie auf Prüfen und starten. Prüfen Sie die Details Ihrer Instanz und klicken Sie auf Starten.
- 16. Überspringen Sie die Option, ein Schlüsselpaar auszuwählen oder zu erstellen, da die Instanz keinen SSH-Zugang erlaubt. Wählen Sie stattdessen Ohne Schlüsselpaar fortfahren aus, aktivieren Sie das Kontrollkästchen zur Bestätigung und klicken Sie auf Instanzen starten.
- 17. Navigieren Sie nach dem Start der Website zu Instanzen > Instanzen im EC2-Dashboard und machen Sie die zugewiesene Öffentliche IP-Adresse in der Registerkarte Beschreibung ausfindig. Hierbei handelt es sich um die IP-Adresse, mit der Ihr Gerät und Ihr DNS-A-Eintrag konfiguriert werden.

**Hinweis:** Wenn Sie Ihre Instanz unterbrechen oder beenden, ist nicht garantiert, dass nach dem Neustart die gleiche IP-Adresse verfügbar ist. Um die Verwaltung Ihrer DNS zu erleichtern, empfehlen wir Ihnen, eine elastische IP-Adresse zu erwerben.

- 18. Navigieren Sie in einem Webbrowser zu https://[Public IP address]/appliance.
- Geben Sie Ihren Gerätelizenzschlüssel ein, den Sie in der E-Mail von BeyondTrust Technical Support erhalten haben. Klicken Sie auf Speichern.

| BeyondTrust<br>Secure Remote Access<br>Powered by Bomgar               | Virtual Appliance LOGIN         |
|------------------------------------------------------------------------|---------------------------------|
|                                                                        |                                 |
| Appliance License Key (ALK)                                            |                                 |
| Appliance License Key (ALK)<br>The ALK will be provided by BeyondTrust | when you purchase your license. |

VERTRIEB: www.beyondtrust.com/contact SUPPORT: www.beyondtrust.com/support DOKUMENTATION: www.beyondtrust.com/docs

### Lizenzierung und Größenbestimmung

| Größe  | Lizenzen | Instanz    | Festplatte 1 | Festplatte 2 |
|--------|----------|------------|--------------|--------------|
| Klein  | 1–5      | t3.medium  | 100 GB       | k. A.        |
| Mittel | 6–20     | m5.xlarge  | 500 GB       | k. A.        |
| Groß   | 20+      | m5.2xlarge | 100 GB       | 1000 GB      |

*Hinweis:* Wenn Sie mehr als 20 Benutzer gleichzeitig erwarten, wenden Sie sich bitte unter <u>www.beyondtrust.com/support</u> an den BeyondTrust Technical Support, um sicherzugehen, dass die zugewiesenen Ressourcen Ihren Bedarf erfüllen.

**Hinweis:** Da die in einer Sitzung aufgezeichnete Datenmenge jedes Mal stark je nach Art der erfassten Daten, der Länge der Sitzung usw. variiert, kann unmöglich festgelegt werden, wie viel Speicherplatz nötig ist, um über mehrere Tage Daten zu speichern. Wenn sich Ihr Unternehmen nach bestimmten Richtlinien zur Vorratsdatenspeicherung richten muss, empfehlen wir, den erforderlichen Speicherplatz entweder anhand Ihrer eigenen Datenspeicher abzuschätzen oder die BeyondTrust-API oder den Integration Client zu verwenden, die Sitzungsdaten auf einen externen Speicher zu extrahieren.

*Hinweis:* Der BeyondTrust Technical Support erfordert möglicherweise zu Zwecken der Fehlerbehebung, dass Ihr BeyondTrust SRZ Virtuelles Gerät reservierte Ressourcen erhält, die den Spezifikationen in diesem Dokument entsprechen. Wenn Sie dies bedenken, können Sie von diesen Spezifikationen gerne nach Bedarf abweichen.

VERTRIEB: www.beyondtrust.com/contact SUPPORT: www.beyondtrust.com/support DOKUMENTATION: www.beyondtrust.com/docs

### Bereitstellen des BeyondTrust SRA Virtual Appliance in einer **Nutanix AHV-Umgebung**

Administratoren können das BeyondTrust SRZ Virtuelle Gerät in ihrer Nutanix AHV Umgebung einsetzen und konfigurieren, indem sie die folgenden Schritte ausführen.

Hinweis: Sie müssen über ein Nutanix AHV-Konto und eine bereits konfigurierte Nutanix-Umgebung verfügen.

- 1. Öffnen Sie die E-Mail, die Sie von BeyondTrust Technical Support erhalten haben, und klicken Sie auf den Link Klicken Sie hier für Ihr BeyondTrust Virtuelles Gerät (Nutanix AHV), um die Datei herunterzuladen. Speichern Sie die Datei an einem geeigneten Ort, um sie in Ihre Nutanix-Umgebung hochzuladen.
- 2. Melden Sie sich bei Nutanix AHV an.

| 3. | Gehen Sie zu Menu > Virtual Infrastructure > Images und klicken |
|----|-----------------------------------------------------------------|
|    | Sie auf Add Image, um die Datei BeyondTrust.qcow2 in das        |
|    | Image-Archiv hochzuladen.                                       |

| BeyondTrust Download Available                                                                                                    |
|----------------------------------------------------------------------------------------------------|
| BeyondTrust Build System <mysupport@beyondtrust.com></mysupport@beyondtrust.com>                                                                                                    |
| <ol> <li>Click here to download pictures. To help protect your privacy, Outlook prevented automatic download of some pictures in this message.</li> </ol>                                                                                                    |
| Greetings,                                                                                                    |
| Thank you for choosing BeyondTrust for your Secure Remote Access needs!                                                                                                    |
| Your BeyondTrust Virtual Appliance is registered in our systems for deploy.beyondtrust.com and is ready for download                                                                                                    |
| To install and configure this Virtual Appliance, follow all of the instructions below:                                                                                                    |
| The BeyondTrust Virtual Appliance                                                                                                    |
| Download your BeyondTrust Virtual Appliance                                                                                                    |
| Click here for your Beyond Trust Virtual Appliance (VMware)     Click here for your Beyond Trust Virtual Appliance (hyper-V and Azure)     Click here for your Beyond Trust Virtual Appliance (Nutanix AHV)                                                                                                    |
| Deploy your BeyondTrust Virtual Appliance in AWS                                                                                                    |
| Link your AWS account(s) by clicking here.                                                                                                    |
| BeyondTrust Virtual Appliance Setup                                                                                                    |
| Follow the appropriate installation guide for your product:     BerondTrust RS Virtual Applance Installation guide     Privileged Ferroit Access Virtual Applance Installation guide     Which prompted for the Applance License Key (ALK), enter     Install any available Beyond Trust guides using 'Check for Updates' |
| Contacting BeyondTrust                                                                                                    |
| If you need additional assistance, please contact BeyondTrust Support.                                                                                                    |
| We look forward to serving you. If you have any questions, don't hesitate to contact us at mysupport@beyondtrust.com                                                                                                    |
| Best Regards,                                                                                                    |
| BeyondTrust Support Team                                                                                                    |
|                                                                                                    |
| E Q Images 🏠 Pris                                                                                                    |
| Add Image                                                                                                    |
| Type name to filter by                                                                                                    |

Viewing all 229 Images Name

|        | Transfer and Transfer Mar  | - | Dis |
|--------|----------------------------|---|-----|
|        | 21/201_202_01_1, 202_20220 | - | Dis |
| $\cap$ | E. S. S.                   | - | Dis |

VERTRIEB: www.beyondtrust.com/contact SUPPORT: www.beyondtrust.com/support DOKUMENTATION: www.beyondtrust.com/docs

©2003-2022 Beyond Trust Corporation. Alle Rechte vorbehalten. Andere Markenzeichen auf dieser Seite sind Eigentum der jeweiligen Inhaber. Beyond Trust ist keine gecharterte Bank oder Treuhandgesellschaft oder Hinterlegungsstelle. Sie ist nicht befugt, Geldeinlagen oder Treuhandkonten anzunehmen, und wird nicht von einem Staat oder einer Bundesbankbehörde lizensiert oder reguliert.

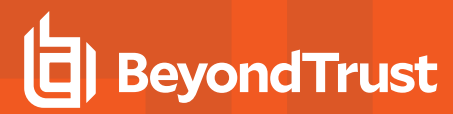

4. Klicken Sie auf Weiter.

|                                                               | Add Images                                                                                                    |
|---------------------------------------------------------------|----------------------------------------------------------------------------------------------------|
|                                                               | Select Image (2) Select Location                                                                                                    |
| maqu                                                          | 2 Source                                                                                                    |
| ) Im                                                          | age File 🔿 URL 🔿 VM Disk                                                                                                    |
|                                                               | + Ard Ella                                                                                                    |
|                                                               | • Muu rhe                                                                                                    |
|                                                               | Source: [LOCAL]\BeyondTrust.qcow2 Remove                                                                                                    |
|                                                               | Name Type BeyondTrust Appliance Disk                                                                                                    |
|                                                               | Description                                                                                                    |
|                                                               | Chackeum                                                                                                    |
|                                                               | SHA-1 ×                                                                                                    |
|                                                               |                                                                                                    |
|                                                               |                                                                                                    |
|                                                               |                                                                                                    |
|                                                               | Cancel Next                                                                                                    |
|                                                               | Cancel Next                                                                                                    |
|                                                               | Cancel Next Add Images                                                                                                    |
|                                                               | Cancel Next Add Images  Select Location                                                                                                    |
| Plac                                                          | Cancel Next Add Images  Select Location  ement Method                                                                                                    |
| Plac<br>F                                                     | Cancel Next Add Images  Add Images  Select Location  ement Method  face Image directly on clusters inpotion is proof or smaller environments. The image will be placed on all                                                                                                    |
| Plac<br>F<br>T<br>S                                           | Cancel Next Add Images  Add Images  Select Location  ement Method lace image directly on clusters his option is good for smaller environments. The image will be placed on all elected clusters below.                                                                                                    |
| Plac<br>FT<br>S<br>C<br>FT<br>T                               | Cancel Next Add Images  Add Images  Select Image Select Location  ement Method  lace Image directly on clusters his option is good for smaller environments. The Image will be placed on all elected clusters below.  lace Image using Image Recement policies lace Image using Image Recement policies lace Image using Image Recement policies                                                                                                    |
| Plac<br>FT<br>S<br>FT<br>Irr<br>c                             | Cancel Next      Add Images      Select Image Select Location      Select Image Select Location  ement Method Iace Image directly on clusters Iase option is good for smaller environments. The Image will be placed on all elected clusters below.  Iace Image Digod for larger environments. The Image will be placed on all elected clusters below.  Iace Image Digod for larger environments. It requires you to first set up hage Placement policies between categories assigned to clusters and aboroise assioned to Images. From there on you only need to associate a                                                                                                    |
| Plac<br>FT<br>S<br>FT<br>Irr<br>C<br>T                        | Cancel       Next         Add Images       Add Images <ul> <li>Select Image</li> <li>Select Location</li> </ul> Select Image         Select Location           Image Image |
| Plac<br>F<br>T<br>S<br>F<br>T<br>Ir<br>S<br>Sele              | Cancel       Next         Add Images       Add Images <ul> <li>Select Image</li> <li>Select Location</li> </ul> <li>Select Image             <li>Select Location</li> <li>Select Image  <li>Select Image  <li>Select Image  <li>Select Image  <li>Select Image                <li>Select Image                <li>Select Image                <li>Select Image</li> <li>Select Image                <li>Select Image</li> <li>Select Image                <li>Select Image</li> <li>Select Image</li> <li>Select Image</li> <li>Select Image</li> <li>Select Image</li> <li>Select Image</li> <li>Select Image</li> <li>Select Image</li> </li></li></li></li></li></li></li></li></li></li>                                                                                                    |
| Plac<br>F<br>T<br>s<br>F<br>T<br>Ir<br>C<br>T<br>Sele<br>Sele | Cancel   Add Images <ul> <li>Select Image</li> <li>Select Location</li> </ul> ement Method tace image directly on clusters the option is good for smaller environments. The image will be placed on all elected clusters below. tace image using Image Placement policies tace of using revironments. The gui using to clusters and age Placement policies between categories assigned to clusters and ategories assigned to clusters and ategories assigned to clusters and ategories assigned to clusters and ategories assigned to clusters and ategories assigned to clusters and ategories assigned to clusters and ategories assigned to clusters and ategories assigned to clusters and ategories assigned to clusters and ategories assigned to clusters and ategories assigned to images. From there on, you only need to associate a seture ategory to an image while uploading it here. ct Clusters                                                                                                    |
| Plac<br>F<br>T<br>Sele<br>Sele<br>Z<br>P                      | Cancel   Add Images <ul> <li>Select Image</li> <li>Select Location</li> </ul> anent Method ace image directly on clusters anent Method ace image directly on clusters bio option is good for smaller environments. The image will be placed on all elected cutters below. ace image Directment policies environments assigned to clusters and algebraic environments assigned to clusters and algebraic environments assigned to clusters and algebraic environments there are you on first set up hage Placement policies environments there are you on the set of clusters and algebraic environments there are you on the set of clusters and algebraic environments there are you on the set of clusters and algebraic environments there are you on the set of clusters and algebraic environments there are you on the set of clusters and algebraic environments there are you on the set of clusters to use for placement. act Clusters                                                                                                    |
| Plac<br>F<br>F<br>T<br>Sele<br>Sele<br>Sele<br>Sele           | Cancel       Next         Add Images       Image         Image       Image         Image       Image         <                                                                                                    |

- 5. Wählen Sie den Speicherort für das Bild in Ihrem Nutanix-Cluster.
- 6. Klicken Sie auf Speichern.
- 7. Gehen Sie zu Home > VM und wählen Sie + Create VM.

# BeyondTrust

- 8. Wählen Sie im Dialogfeld **Create VM** die gewünschte CPU- und Speicherkonfiguration für dieses Gerät.
- 9. Klicken Sie auf Weiter.

| Create VM            |               |            |               |  |
|----------------------|---------------|------------|---------------|--|
| 1 Configuration      | 2 Resources   | 3 Manageme | nt (4) Review |  |
| Name                 |               |            |               |  |
| BeyondTrust Appliant | ce Deployment |            |               |  |
| Description          |               |            |               |  |
| (Optional)           |               |            |               |  |
| Cluster              |               |            |               |  |
| NTXCLUSTER01         |               |            | :             |  |
| Number of VMs        |               |            |               |  |
| 1                    |               |            |               |  |
|                      |               |            |               |  |
| M Properties         |               |            |               |  |
| CPU                  | Cores Per CPU | Memo       | ory           |  |
| 2 \$ VCPU            | 1             | Cores 4    | GE            |  |
|                      |               |            |               |  |

10. Klicken Sie auf Attach Disk.

| #                 | Type                     | Image                | Size             | Bus       | Actions      |
|-------------------|--------------------------|----------------------|------------------|-----------|--------------|
| 1                 | Disk                     | BeyondT<br>Appliance | irust<br>e 32 Gi | B SCSI    | × ±          |
| 2                 | Disk                     | -                    | 100 0            | GiB SCSI  | / 8          |
| Network           | s                        |                      |                  | At        | tach to Subr |
| Subne             |                          | VLAN ID / VPC        | Private IP       | Public IP | Actions      |
| it-lab1           | 06                       | 106                  | Auto-Assign      | None      | × 🖬          |
| Boot Co<br>) Lega | nfiguration<br>cy BIOS M | )<br>ode             |                  |           |              |
|                   |                          |                      |                  |           |              |

Create VM

VERTRIEB: www.beyondtrust.com/contact SUPPORT: www.beyondtrust.com/support DOKUMENTATION: www.beyondtrust.com/docs

- 11. Ändern Sie **Operation** in **Clone from Image Source** und wählen Sie das zuvor hochgeladene BeyondTrust Image.
- 12. Klicken Sie auf Hinzufügen.
- 13. Klicken Sie auf Attach Disk.

| 14. | Erstellen Sie einen Datenträger mit einer Größe von mindestens |
|-----|----------------------------------------------------------------|
|     | 100 GB (siehe Informationen zur Größenordnung unten).          |

- 15. Klicken Sie auf Hinzufügen.
- 16. Klicken Sie auf das Symbol X neben der CD-ROM.

|                                                                                                    | r. |    |
|----------------------------------------------------------------------------------------------------|----|----|
| Туре                                                                                                    |    |    |
| DISK                                                                                                    |    | •  |
| Operation                                                                                                    |    |    |
| Clone from Image Service                                                                                                    |    | •  |
| Bus Type                                                                                                    |    |    |
| SCSI                                                                                                    |    | •  |
| Image 🕐                                                                                                    |    |    |
| BeyondTrust 6.1.1                                                                                                    |    | ~  |
| Size (GiB) 🕐                                                                                                    |    |    |
| 32                                                                                                    |    |    |
| Please note that changing the size of an image is not allowed.                                                                                                    |    |    |
| Index                                                                                                    |    |    |
| Next Available                                                                                                    |    | ~  |
|                                                                                                    |    |    |
| Cancel                                                                                                    | A  | dd |
| Add Disk                                                                                                    | ?  | ×  |
|                                                                                                    |    |    |
| Гуре                                                                                                    |    |    |
| Type<br>DISK                                                                                                    |    | •  |
| Type DISK Dperation                                                                                                    |    | •  |
| Type DISK Deration Allocate on Storage Container                                                                                                    |    | •  |
| Type DISK Operation Allocate on Storage Container Bus Type                                                                                                    |    | •  |
| Type DISK Deperation Allocate on Storage Container Bus Type SCSI                                                                                                    |    | •  |
| Type DISK Operation Allocate on Storage Container SCSI Storage Container                                                                                            |    | •  |
| Type DISK Operation Allocate on Storage Container Bus Type SCSI Storage Container SelfServiceContainer (11.31 TiB free)                                             |    | •  |
| Type DISK Deeration Allocate on Storage Container Sus Type SCSI Storage Container SelfServiceContainer (11.31 TiB free) Size (GiB) ③                                |    | •  |
| Type<br>DISK<br>Operation<br>Allocate on Storage Container<br>Bus Type<br>SCSI<br>Storage Container<br>SelfServiceContainer (11.31 TiB free)<br>Size (GIB) ①<br>100 |    | •  |
| Type DISK Deperation Allocate on Storage Container Bus Type SCSI Storage Container SelfServiceContainer (11.31 TiB free) Size (GiB) ⑦ 100 ndex                      |    | •  |

Cancel

# BeyondTrust

- 17. Wählen Sie UEFI unter Boot Configuration.
- 18. Klicken Sie auf die Textschaltfläche Attach to Subnet.
- 19. Wählen Sie in der Dropdown-Liste das gewünschte Netz aus.
- 20. Klicken Sie auf Hinzufügen.

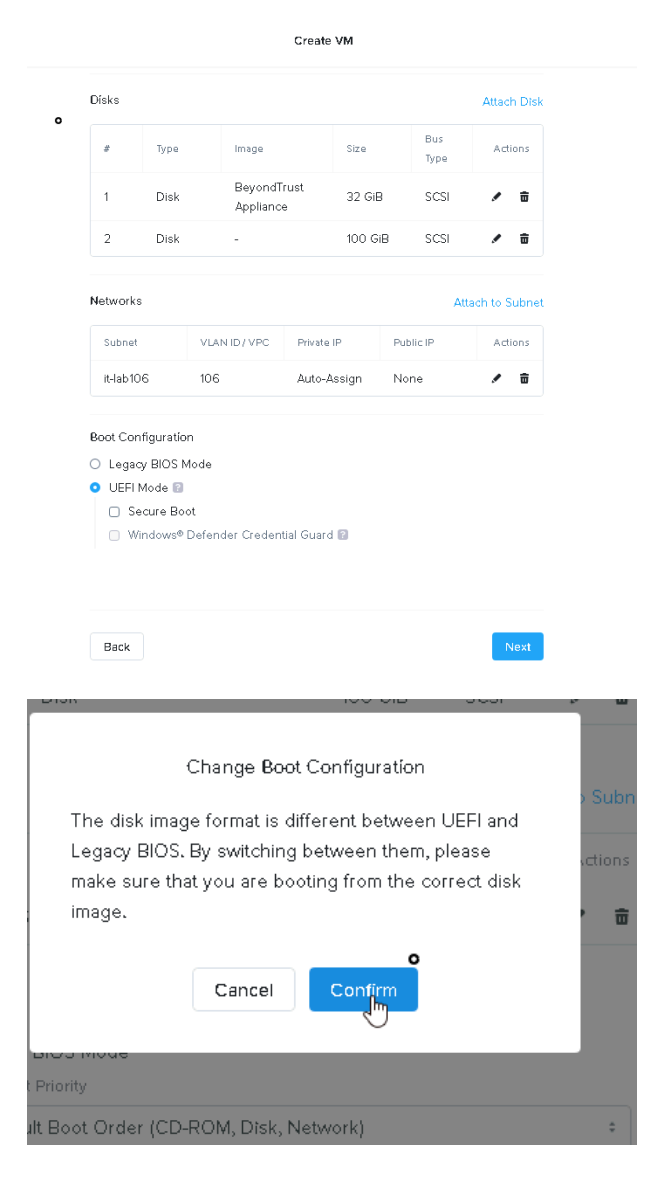

- 21. Wählen Sie **UEFI Mode** und klicken Sie im Popup-Fenster auf **Confirm**.
- 22. Klicken Sie auf Speichern.
- 23. Nutanix AHV beginnt mit der Installation des BeyondTrust Geräts.
- 24. Warten Sie, bis die Gerät bereitgestellt wird, wählen Sie dann das BeyondTrust Gerät und klicken Sie auf **Power On**.

VERTRIEB: www.beyondtrust.com/contact SUPPORT: www.beyondtrust.com/support DOKUMENTATION: www.beyondtrust.com/docs

### Lizenzierung und Größenbestimmung

| Größe                                                                                                    | CPU | Speicher | Festplatte 1 | Festplatte 2 |
|----------------------------------------------------------------------------------------------------|-----|----------|--------------|--------------|
| Klein<br>(Bei bis zu 20 Support-Technikern gleichzeitig<br>und/oder 1000 Jump-Clients und jeweils einer<br>Sitzung pro Support-Techniker)     | 2   | 4 GB     | 100 GB       | k. A.        |
| Mittel<br>(Bei bis zu 300 Support-Technikern gleichzeitig<br>und/oder 10.000 Jump-Clients und jeweils einer<br>Sitzung pro Support-Techniker) | 3   | 8 GB     | 500 GB       | k. A.        |
| Groß<br>(Bei bis zu 1200 Support-Technikern gleichzeitig<br>und/oder 125.000 Jump-Clients und jeweils einer<br>Sitzung pro Support-Techniker) | 8   | 16 GB    | 100 GB       | 1000 GB      |

*Hinweis:* Wenn Sie mehr als 20 Benutzer gleichzeitig erwarten, wenden Sie sich bitte unter <u>www.beyondtrust.com/support</u> an den BeyondTrust Technical Support, um sicherzugehen, dass die zugewiesenen Ressourcen Ihren Bedarf erfüllen.

**Hinweis:** Da die in einer Sitzung aufgezeichnete Datenmenge jedes Mal stark je nach Art der erfassten Daten, der Länge der Sitzung usw. variiert, kann unmöglich festgelegt werden, wie viel Speicherplatz nötig ist, um über mehrere Tage Daten zu speichern. Wenn sich Ihr Unternehmen nach bestimmten Richtlinien zur Vorratsdatenspeicherung richten muss, empfehlen wir, den erforderlichen Speicherplatz entweder anhand Ihrer eigenen Datenspeicher abzuschätzen oder die BeyondTrust-API oder den Integration Client zu verwenden, die Sitzungsdaten auf einen externen Speicher zu extrahieren.

\*

*Hinweis:* Der BeyondTrust Technical Support erfordert möglicherweise zu Zwecken der Fehlerbehebung, dass Ihr BeyondTrust SRZ Virtuelles Gerät reservierte Ressourcen erhält, die den Spezifikationen in diesem Dokument entsprechen. Wenn Sie dies bedenken, können Sie von diesen Spezifikationen gerne nach Bedarf abweichen.

VERTRIEB: www.beyondtrust.com/contact SUPPORT: www.beyondtrust.com/support DOKUMENTATION: www.beyondtrust.com/docs

### Erster Start des SRZ-Virtuellen Gerätes

 Navigieren Sie im virtuellen Infrastruktur-Client zu dem von Ihnen konfigurierten VM-Ordner, und suchen Sie den neuen Eintrag für das SRZ Virtuelle Gerät. Führen Sie einen Rechtsklick auf diesen Eintrag aus und wählen Sie dann Konsole öffnen. Klicken Sie dann auf Wiedergabe, um mit dem Booten Ihres BeyondTrust SRZ Virtuellen Geräts zu beginnen.

 Nachdem Ihr BeyondTrust SRZ Virtuelles Gerät den Bootvorgang abgeschlossen hat, werden eine oder mehrere IP-Adressen angezeigt.

*Hinweis:* Wenn Sie während der Bereitstellung den Gerätelizenzschlüssel nicht angegeben haben, drücken Sie die Eingabetaste, um mit der Grundkonfiguration zu beginnen. Auswahl 1 auf dem nächsten Menübildschirm gestattet es Ihnen, den Gerätelizenzschlüssel manuell einzugeben. Navigieren Sie dann wieder zum Hauptbildschirm.

3. Öffnen Sie auf einem Computer am selben Netzwerk einen Web-Browser und navigieren Sie zu einer der aufgeführten IP-Adressen, gefolgt von /appliance. Wenn Sie nicht Zugang zu einer der aufgeführten IPs erhalten, lesen Sie "Verwaltung der Konsole des SRZ Virtuellen Geräts" auf Seite 39, um eine verwendbare IP-Adresse über die Konsolenschnittstelle zuzuweisen. Davon abgesel

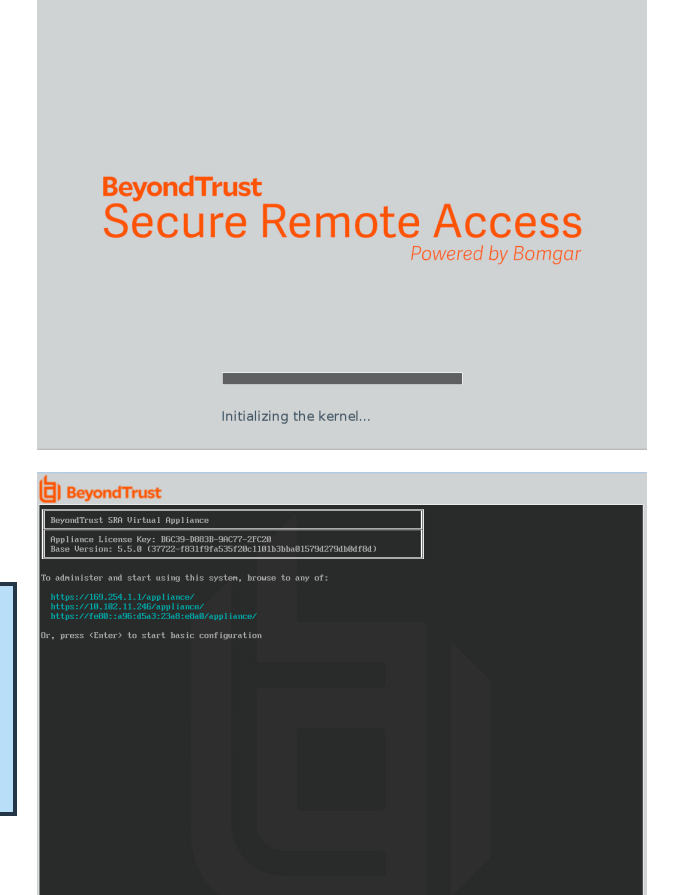

Adresse über die Konsolenschnittstelle zuzuweisen. Davon abgesehen sind Sie mit der VMware-Konfiguration der Einrichtung fertig und können die VMware-Konsole schließen.

### Das SRZ-Virtuelle Gerät konfigurieren

- 1. Melden Sie sich über die **/appliance**-Schnittstelle Ihres BeyondTrust SRZ-Virtuellen Geräts unter Verwendung von **admin** als Benutzernamen und **password** als voreingestelltem Passwort an. Bei der ersten Anmeldung werden Sie aufgefordert, das Passwort zu ändern.
- 2. Gehen Sie als nächstes zu Netzwerk > IP-Konfiguration.
- 3. Klicken Sie im Bereich NIC-Konfiguration auf Neue IP.
- Geben Sie die statische IP-Adresse und Subnetzmaske f
  ür Ihr Ger
  ät ein. Sie k
  önnen entscheiden, ob diese IP-Adresse Sitzungsdatenverkehr, Web-Datenverkehr oder beide Arten von Datenverkehr unterst
  ützen soll. Klicken Sie dann auf Änderungen speichern.
- Konfigurieren Sie im Abschnitt Globale Netzwerkkonfiguration Ihr Standard-Gateway. Die Konfiguration von DNS-Servern ist nicht erforderlich, wird aber dringend empfohlen. Nachdem Sie die erforderlichen Informationen eingegeben haben, klicken Sie auf Änderungen speichern.

Hinweis: Damit Failover und automatische Updates ordnungsgemäß funktionieren, sind gültige DNS-Einstellungen erforderlich. Hilfe bei der Bestimmung der geeigneten IP- und DNS-Konfiguration für Ihr Netzwerk finden Sie unter <u>Das B-</u> <u>Serien-Gerät im Netzwerk</u> auf <u>https://www.beyondtrust.com/docs/remote-support/gettingstarted/deployment/dmz/index.htm</u>.

 Warten Sie, bis die Formatierung abgeschlossen ist und gehen Sie dann zu Status > Systemzustand, um sicherzugehen, dass die Anforderungen des SRZ -Virtuellen Geräts erfüllt werden.

|   | <sup>BeyondTrust</sup><br>Secure R     | emote Ac           | CESS<br>by Bomgar            | Virtual Appliance LOGIN |
|---|----------------------------------------|--------------------|------------------------------|-------------------------|
|   | Login                                  |                    |                              |                         |
|   |                                        | Userr<br>Pass      | word Login                   |                         |
|   |                                        | Cook               | ies must be enabled to Login |                         |
|   | STATUS USERS P CONFIGURATION STATIC RO | IETWORKING STORAGE | SECURITY UPDATES SUPPORT     |                         |
| ļ | NIC Configuration                      |                    |                              |                         |
|   |                                        | eth0               |                              |                         |
|   | Details                                | show details       |                              |                         |
|   |                                        |                    |                              |                         |

| IP :: Add                                 |                                                                                                    |
|-------------------------------------------|----------------------------------------------------------------------------------------------------|
| Enabled                                   | 2                                                                                                    |
| *Network Port                             | etho 🗸                                                                                                    |
| •IP Version                               | IPv4 V                                                                                                    |
| •IP Address                               |                                                                                                    |
| *Subnet Mask                              |                                                                                                    |
| Access Type                               | Allow Both                                                                                                    |
| *Required                                 | Save Changes                                                                                                    |
| WARNING: Change                           | s to the network settings should be made ONLY when the device is not in use by other users!                                                                          |
| NOTE: When config<br>the Certificates pag | uring a new IP address, the Factory Default certificate configuration will be used. Once added, you may change the certificate configuration used for this IP on le. |

| Global Network Conf               | īguration                                                                                                    |
|-----------------------------------|----------------------------------------------------------------------------------------------------|
| Hostname                          | bomgar.com                                                                                                    |
| IPv4 Default<br>Gateway           | 10.1 Using Device: eth0 v                                                                                                    |
| IPv6 Default<br>Gateway           | Using Device: eth0 💌                                                                                                    |
| Custom DNS<br>Servers             |                                                                                                    |
| Fallback to Public<br>DNS Servers | Two IE-Cynolaia: Erlan a las un e autorszen, une per inte, lu oc uzen in Lena industyn.<br>WOTE: Ino DNS servers are configured above, or if here are unreachable, entabling this setting will cause the Secure Remote Access Applance to use the<br>publicly-available Disservers from Cheroffic Ser ormer information about OpenVIRS, plaase visit www.opendinc.com |
| Respond to Ping                   |                                                                                                    |
| NTP Server                        | dockloonger.com<br>Last preformulaef 78 second age (*7.85m offhet)<br>is the dock of the second second being the system clock is sync with an NTP time server. You may enter a single hostname or IP address. "dock borngat com"<br>is the dock.<br>Swe Changes                                                                                                    |
| WARNING: Changes to the           | e network settings should be made ONLY when the device is not in use by other users!                                                                                                    |
|                                   |                                                                                                    |

| Hardware Health |                                                                                                    |        |                                                                                                    |  |
|-----------------|----------------------------------------------------------------------------------------------------|--------|----------------------------------------------------------------------------------------------------|--|
|                 | Value                                                                                                    | Status | Notes                                                                                                    |  |
| CPU             | Count: 2<br>Model: Intel(R) Xeon(R) CPU E5-2697<br>V3 @ 2.60GHz<br>Speed: 2593.993 MHz<br>Reservation: 0 MHz<br>Limit: Unlimited                     | 0      | <ul> <li>Consider allocating a CPU Reservation to this VM of at least 500 MHz to help maintain functionality whe<br/>the hearts CPUs are under contention.</li> </ul> |  |
| Memory          | Physical: 3947 MIB<br>Used: 3257 MIB<br>Swap Used: 0 MIB<br>Reservation: 0 MIB<br>Limit: Unlimited<br>Host Bailooning: 0 MIB<br>Host Swanning: 0 MIB | 0      | Consider allocating a Memory Reservation to this VM for the full amount of physical memory to avoid ho<br>awapping, which is detrimental to performance.              |  |

VERTRIEB: www.beyondtrust.com/contact SUPPORT: www.beyondtrust.com/support DOKUMENTATION: www.beyondtrust.com/docs

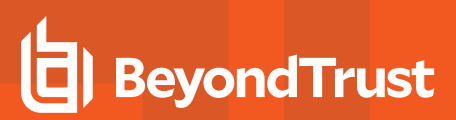

- 7. Gehen Sie zu Sicherheit.
- Konfigurieren Sie ein SSL-Zertifikat, indem Sie eine der folgenden vier Optionen wählen. Folgen Sie dem Link, um Anweisungen für jede Option zu erhalten.
  - Anforderung eines Let's Encrypt-Zertifikats, unter https://www.beyondtrust.com/docs/privileged-remoteaccess/how-to/sslcertificates/create-ca-signed.htm#Lets\_ Encrypt.

 Extent
 Extent
 Extent
 Security
 Security
 Security
 Security
 Security
 Security
 Security
 Security
 Security
 Security
 Security
 Security
 Security
 Security
 Security
 Security
 Security
 Security
 Security
 Security
 Security
 Security
 Security
 Security
 Security
 Security
 Security
 Security
 Security
 Security
 Security
 Security
 Security
 Security
 Security
 Security
 Security
 Security
 Security
 Security
 Security
 Security
 Security
 Security
 Security
 Security
 Security
 Security
 Security
 Security
 Security
 Security
 Security
 Security
 Security
 Security
 Security
 Security
 Security
 Security
 Security
 Security
 Security
 Security
 Security
 Security
 Security
 Security
 Security
 Security
 Security
 Security
 Security
 Security
 Security
 S

- Importieren Sie ein von einer CA signiertes Zertifikat, Schlüssel und Kette, unter
   https://www.beyondtrust.com/docs/privileged-remote-access/how-to/sslcertificates/create-ca-signed.htm#Import.
- Erstellen Sie eine CSR f
  ür ein CA-signiertes Zertifikat und importieren Sie das Zertifikat und die Kette auf https://www.beyondtrust.com/docs/privileged-remote-access/how-to/sslcertificates/create-ca-signed.htm#Create\_CSR\_ Import.
- Erstellen eines selbstsignierten Zertifikats unter https://www.beyondtrust.com/docs/privileged-remote-access/howto/sslcertificates/create-self-signed.htm. Diese Option wird nicht empfohlen, kann aber vorübergehend zu Testzwecken verwendet werden.

Weitere Informationen finden Sie unter "Anzeigen des Systemzustands des SRZ Virtuellen Geräts" auf Seite 40.

#### **URL-Referenz**

reguliert.

https://support.beispiel.com/login - Benutzerverwaltung

https://support.beispiel.com/appliance - Geräteverwaltung

Treuhandgesellschaft oder Hinterlegungsstelle. Sie ist nicht befugt, Geldeinlagen oder Treuhandkonten anzunehmen, und wird nicht von einem Staat oder einer Bundesbankbehörde lizensiert oder

### Verwaltung der Konsole des SRZ Virtuellen Geräts

- Nachdem Sie die Bereitstellung Ihres SRZ Virtuellen Geräts abgeschlossen haben, können Sie die Konsole der virtuellen Maschine starten, um auf einige Verwaltungsfunktionen zuzugreifen.
- Der erste Bildschirm der Konsole der virtuellen Maschine listet die Hostnamen und IP-Adressen f
  ür dieses SRZ Virtuelle Ger
  ät auf. Um 
  über dieses Fenster grundlegende 
  Änderungen an der Konfiguration vorzunehmen, dr
  ücken Sie die Eingabetaste.
- BeyondTrust

   BeyondTrust

   Serie Version: S. S. (197762-108116970-87781101115355815794279410407001)

   To administra using this system, broase to any of:

   Margin Version: S. S. (197762-10811691-8804)

   Margin Version: S. S. (197762-10811691-8804)

   To administra using this system, broase to any of:

   Margin Version: Section (1970-1081)

   Or, press (Inter) to start basic configuration
- Treffen Sie im Menü eine Auswahl. Sie können sich anmelden, um Änderungen an der Konfiguration vorzunehmen. Außerdem können Sie Support-Codes eingeben, um einen vom Gerät initiierten Support-Tunnel zurück zum BeyondTrust Technical Support zu ermöglichen und so komplexe Probleme schnell zu lösen
- 4. Melden Sie sich an, um weitere Optionen zu erhalten. Sie können Netzwerke konfigurieren, einen erweiterten Support-Tunnel ermöglichen, das SRA Virtual Appliance herunterfahren oder neu starten oder das SRA Virtual Appliance-Passwort oder das Administratorpasswort einer Website zurücksetzen.
- 5. Wählen Sie **Netzwerk** aus, um den Hostnamen, die IP-Adressen, das Standard-Gateway und die DNS-Server zu verwalten.
- Wählen Sie eine Netzwerkschnittstelle aus, um deren Geschwindigkeit oder Duplexkommunikation zu verwalten. Außerdem können Sie IP-Adressen hinzufügen oder bearbeiten.

| BeyondTrust                                                                                                    |  |
|----------------------------------------------------------------------------------------------------|--|
| Kain Menu                                                                                                    |  |
| Model: br.v.2<br>Appliance License Key: BGC39-D003B-9AC77-2FC20<br>Hostiane: localbost                                                                                                    |  |
| 1 - Login<br>2 - Advanced Support Tunnel<br>3 - Esit                                                                                                    |  |
| Selection: 1<br>Usermane: admin<br>Passuod:                                                                                                    |  |
| Main Menu                                                                                                    |  |
| Model: br.v.2<br>Appliance License Key: B6C39-D003B-9AC77-2FC20<br>Hostmaw: localboxt                                                                                                    |  |
| 1 - Hotzerking<br>2 - Advanced Support Tunnel<br>3 - Shottanu this dowloa<br>- Kandon this dowloa<br>- Kandon this dowloa<br>- Kandon this dowloa<br>- Kandon this dowloa<br>- Kandon this dowloa<br>- Kandon this dowloa<br>- Kandon this dowloa |  |
| Selection:                                                                                                    |  |
|                                                                                                    |  |
|                                                                                                    |  |
|                                                                                                    |  |

| BeyondTrust                                                                                                    |
|----------------------------------------------------------------------------------------------------|
| Passuord:                                                                                                    |
| Main Menu                                                                                                    |
| Hodel: br.v.2<br>Applance Licensen Kay: 1FEB9-3034E-AES6B-70657<br>Höstahme: support.example.com                                                                                                    |
| 1 - Indexeling<br>2 - Notence Support Tunnel<br>3 - Noted the Note in Annual<br>5 - Noted the Note Annual<br>6 - Noted the Note Annual<br>6 - Noted the Note Annual<br>7 - Estit<br>Notes Annual<br>Constant                                                                                                    |
|                                                                                                    |
| - Institute - support_example.com<br>2 - Interface - ethil<br>3 - briait[Saturay [Inv] - 10.102.24.1 via ethil<br>4 - briait[Saturay [Inv] - None<br>5 - BO Sarvey - 10.10.12.190 10.102.12.190<br>5 - BO Sarvey - 10.10.12.190 10.102.12.190                                                                                                    |
|                                                                                                    |
| Nort         Cold           NGC         Address:         00;50;55:80:42:db         Link         betached:         bs;         Specif.         1000         Duples:         fold         Duples:         fold         Duples:         <                                                                                                    |
| 1 - (per - seto)<br>2 - hyper - seto)<br>3 - hyper - blobled<br>4 - hill (1 - 10.182,24,79)<br>5 - hill (5 - hill (5 - hill |
| Selection:                                                                                                    |

VERTRIEB: www.beyondtrust.com/contact SUPPORT: www.beyondtrust.com/support DOKUMENTATION: www.beyondtrust.com/docs

### Anzeigen des Systemzustands des SRZ Virtuellen Geräts

- Gehen Sie zur Seite Status > Systemzustand in der /appliance-Verwaltungsschnittstelle. Auf der Seite Systemzustand finden Sie Informationen, die Ihnen dabei helfen, die Effizienz der Installation Ihres BeyondTrust SRZ Virtuellen Geräts sicherzustellen. Anhand der dort enthaltenen Informationen können Sie möglicherweise bei Ihrem SRZ Virtuellen Gerät auftretende Probleme lösen.
- Echtzeitdaten werden in drei Kategorien angezeigt: CPU, Arbeitsspeicher und Festplattenspeicher. In jeder Kategorie finden Sie Wert, Status und etwa vorhandene Hinweise.

| lardware Health |                                                                                                    |          |                                                                                                    |  |  |
|-----------------|----------------------------------------------------------------------------------------------------|----------|----------------------------------------------------------------------------------------------------|--|--|
|                 | Value                                                                                                    | Status   | Notes                                                                                                    |  |  |
| CPU             | Count: 2<br>Model: Intel(R) Xeon(R) CPU E5-2697<br>V3 @ 2.60GHz<br>Speed: 2593.993 MHz<br>Reservation: 0 MHz<br>Limit: Unimited                      | 0        | <ul> <li>Consider allocating a CPU Reservation to this VM of at least 500 MHz to help maintain functionality when<br/>the hosts CPUs are under contention.</li> </ul>          |  |  |
| Memory          | Physical: 3947 MIB<br>Used: 3257 MIB<br>Swap Used: 0 MIB<br>Reservation: 0 MIB<br>Limit: Unlimited<br>Host Ballooning: 0 MIB<br>Host Swapping: 0 MIB | 0        | <ul> <li>Consider allocating a Memory Reservation to this VM for the full amount of physical memory to avoid hos<br/>awapping, which is detrimental to performance.</li> </ul> |  |  |
| Storage         | Total Space: 99.998 GiB                                                                                                    | <b>*</b> |                                                                                                    |  |  |

3. Unter **Wert** stehen Angaben zu den spezifischen CPU-, Arbeitsspeicher- und Festplattenspeicherparametern für die Installation Ihres SRZ Virtuellen Geräts. Wenn Sie die Leistung Ihrer Installation schnell überprüfen möchten, können Sie dies unter **Status** anhand des grünen Häkchens, des blauen Ausrufezeichens oder des roten X-Symbols tun.

Ein grünes Häkchen zeigt Ihnen mit einem Blick an, dass eine bestimmte Kategorie ausreichend für eine optimale Leistung des SRZ Virtuellen Geräts konfiguriert ist.

Ein blaues Ausrufezeichen weist darauf hin, dass Sie Änderungen vornehmen müssen, um die Leistung zu verbessern. Änderungsvorschläge stehen in der nebenstehenden Spalte **Hinweise**.

Ein rotes X-Symbol weist auf einen Fehler im Arbeitsspeicher hin, der zu Betriebsunterbrechungen Ihres SRZ Virtuellen Geräts führen könnte. Die Änderungsvorschläge zur Behebung des mit einem roten X gekennzeichneten Fehlers stehen in der nebenstehenden Spalte **Hinweise**. Möglicherweise müssen Sie BeyondTrust Technical Support kontaktieren.

### SRZ Virtuelles Gerät Häufig gestellte Fragen

Im Folgenden finden Sie einige der häufig gestellten Fragen zur Verwaltung des SRZ Virtuellen Geräts und Antworten auf diese Fragen aus BeyondTrust Technical Support.

### VMware

### Kann ich VMware Tools auf meinem BeyondTrust SRZ Virtuellen Gerät installieren?

Auf dem BeyondTrust SRZ Virtuellen Gerät sind die VMware Guest Tools vorinstalliert.

### Kann eine Zeitabweichung zwischen meinem ESXi-Host und meinem BeyondTrust SRZ Virtuellen Gerät zu Verbindungsproblemen führen?

Ja, ein Zeitunterschied zwischen dem BeyondTrust SRZ Virtuellen Gerät und dem ESXi-Hostserver kann zu Verbindungsproblemen führen. Dies können Sie vermeiden, indem Sie in der /appliance-Schnittstelle des SRZ Virtuellen Geräts eine gültige NTP-Quelle angeben und darauf achten, dass Ihr ESXi-Host eine gültige NTP-Quelle verwendet. VMware bietet außerdem die Option, die Zeit des Gastbetriebssystems mit der Zeit des ESXi-Hostservers zu synchronisieren. Wenn Sie diese Option verwenden, muss die NTP-Quelle innerhalb des BeyondTrust SRZ Virtuellen Geräts NICHT eingestellt werden. Es wird empfohlen, entweder die eine oder die andere Methode zu nutzen, aber NICHT beide zusammen.

### Welche Version von VMware wird für den Betrieb des BeyondTrust SRZ Virtuellen Geräts unterstützt?

BeyondTrust zertifiziert die Unterstützung für VMware vCenter 6.5+, Virtual Hardware Version 13+.

### Erfordert das BeyondTrust SRZ Virtuelle Gerät reservierte Ressourcen in VMware?

Ein Mitarbeiter des technischen Supports von BeyondTrust Technical Support kann zu Fehlerbehebungszwecken erfordern, dass das BeyondTrust SRZ Virtuelle Gerät Ressourcen reserviert, um eine effektive Diagnose eines Support-Problems durchführen zu können.

### Unterstützt der BeyondTrust-Support die Schnappschuss-Funktion in VMware?

BeyondTrust unterstützt Schnappschüsse nur bei Upgrades. Vor einem Upgrade kann ein Schnappschuss eines heruntergefahrenen BeyondTrust SRZ Virtuellen Geräts gemacht werden, der im Fall, dass das Upgrade fehlschlägt, als Sicherungskopie verwendet werden kann.

Hinweis: BeyondTrust empfiehlt oder unterstützt keine Schnappschüsse von SRZ Virtuellen Geräten im aktiven Betrieb.

VERTRIEB: www.beyondtrust.com/contact SUPPORT: www.beyondtrust.com/support DOKUMENTATION: www.beyondtrust.com/docs

### Kann ich das BeyondTrust SRZ Virtuelle Gerät in meiner geclusterten VMware-Umgebung ausführen?

Ja, wenn das BeyondTrust SRZ Virtuelle Gerät in einem vSphere-Cluster installiert wird, können viele der nützlichen Technologien von VMware verwendet werden, wie z. B. VMotion, DRS und HA, um die Leistung zu verbessern und die Verfügbarkeit zu erhöhen.

### Kann ich für Aufzeichnungen eine alternative Festplatte angeben?

Ja, in manchen Fällen ist es besser, die Festplatten für Aufzeichnungen zu trennen, wenn Ihre VMware-Umgebung eine mehrstufige Speicherung verwendet. Fügen Sie Ihrem BeyondTrust SRZ Virtuellen Gerät eine dritte Festplatte hinzu und starten Sie neu. Nach dem Neustart des BeyondTrust SRZ Virtuellen Geräts wird die dritte Festplatte bereitgestellt und für Aufzeichnungen verwendet.

### Die virtuelle Hardware meines BeyondTrust SRZ Virtuellen Geräts läuft derzeit mit einer alten Version – ein Upgrade ist erforderlich. Was empfiehlt BeyondTrust für Versions-Upgrades bei virtueller Hardware?

BeyondTrust zertifiziert die Unterstützung für VMware vCenter 6.5+, Virtual Hardware Version 13+.

Wenn Ihre Konfiguration nicht mit einer der oben genannten Konfigurationen übereinstimmt, empfiehlt BeyondTrust ein Update der virtuellen Hardwareversion Ihres BeyondTrust SRZ Virtuellen Geräts.

### Was hat folgender Fehler zu bedeuten: "Die OVF-Zertifikatdatei ist ungültig"?

Beim Importieren eines neuen BeyondTrust SRZ Virtuellen Geräts in VMware unter Verwendung des OVA-Installationspakets ist es möglich, dass VMware die Fehlermeldung "Die OVF-Zertifikatsdatei ist ungültig" ausgibt. Dazu kommt es beim Versuch, die OVF-Datei zu importieren, die in der .ova-Datei des Geräts verpackt ist. Dafür müssen die Inhalte des OVA-Pakets extrahiert werden, und dies würde das Paket als Ganzes ungültig machen. Sie können das Problem beheben, indem Sie die OVA-Datei erneut herunterladen und sie, ohne die OVA zu extrahieren, erneut importieren. Wenn Sie Internet Explorer verwenden, müssen Sie die Endung **.tar** der heruntergeladenen Datei möglicherweise durch **.ova** ersetzen.

### Muss die zweite virtuelle Festplatte Thick oder Thin Provisioning verwenden?

In den aktuellen Versionen wählt die OFV-Vorlage für die zweite und (sofern vorhanden) dritte virtuelle Festplatte automatisch Thick Provisioning.

Gemäß ESXi- und vCenter Server 5-Dokumentation weist Thin Provisioning anfangs nur den von der viruellen Maschine tatsächlich benötigten Speicherplatz zu und weitet ihn dann nach Bedarf dynamisch aus. Dahingegen weisen beide Formen des Thick Provisionings der virtuellen Maschine bei der Einrichtung den gesamten Speicherplatz zu und verhindern so die Nutzung durch eine andere Maschine (siehe "Hinweise zu den Richtlinien des Provisionings virtueller Festplatten" in der ESXi- und vCenter Server 5-Dokumentation in **Verwaltung der virtuellen vSphere-Maschine > Konfiguration virtueller Maschine > Konfiguration virtueller Festplatten** im vSphere-Dokumentationscenter unter vmware.com/support/pubs/). Auch wenn das SRA Virtual Appliance mit Thin Provisioning wahrscheinlich problemlos funktioniert, ist dies nicht die bevorzugte Wahl.

### Warum ist die Download-Datei des virtuellen Geräts eine .tar-Datei?

Wenn Sie Internet Explorer verwenden, wird die BeyondTrust OVA-Installationsdatei statt als *BeyondTrust-br.v.2.ova* möglicherweise als *BeyondTrust-br.v.2.tar* heruntergeladen. Um die Datei dem Konfigurationsleitfaden für das SRZ Virtuelle Gerät entsprechend zu

installieren, ersetzen Sie die Dateiendung .tar durch .ova und befolgen Sie den Leitfaden wie gehabt.

### Lassen sich die virtuellen Festplatten in mehreren Datenspeichern ablegen?

Manche Kunden mit BeyondTrust SRZ Virtuellen Geräten haben womöglich Interesse an der Verteilung mehrerer SRZ Virtueller Geräte-Datenträger auf mehrere VMware-Datenspeicher. BeyondTrust unterstützt diese Konfiguration; daher gehen wir von einem zufriedenstellenden Betrieb unserer SRA Virtual Appliancee aus, wenn sich deren virtuelle Festplatten in verschiedenen Datenspeichern befinden.

### Hyper-V

### Welche Version von Hyper-V wird als Host für das BeyondTrust SRZ Virtuelle Gerät unterstützt?

BeyondTrust zertifiziert die Unterstützung von Hyper-V auf Windows Server 2012 R2, Windows Server 2016 und Windows Server 2019. Wir unterstützen sowohl einen eigenständigen Hyper-V-Server als auch Windows Server mit der installierten Hyper-V-Rolle.

### Unterstützt der BeyondTrust-Support die Schnappschuss-Funktion in Hyper-V?

BeyondTrust unterstützt Schnappschüsse nur bei Upgrades. Vor einem Upgrade kann ein Schnappschuss eines heruntergefahrenen BeyondTrust SRZ Virtuellen Geräts gemacht werden, der im Fall, dass das Upgrade fehlschlägt, als Sicherungskopie verwendet werden kann.

#### Kann ich für Aufzeichnungen eine alternative Festplatte angeben?

Ja, in manchen Fällen ist es besser, die Festplatten für Aufzeichnungen zu trennen, wenn Ihre Hyper-V-Umgebung eine mehrstufige Speicherung verwendet. Fügen Sie Ihrem BeyondTrust SRZ Virtuellen Gerät eine dritte Festplatte hinzu und starten Sie neu. Nach dem Neustart des BeyondTrust SRZ Virtuellen Geräts wird die dritte Festplatte bereitgestellt und für Aufzeichnungen verwendet.

### Die virtuelle Hardware meines BeyondTrust SRZ Virtuellen Geräts läuft derzeit mit einer alten Version – ein Upgrade ist erforderlich. Was empfiehlt BeyondTrust für Versions-Upgrades bei virtueller Hardware?

Bei Hyper-V unterstützt BeyondTrust derzeit nur virtuelle Maschinen der 2. Generation. Das VA-Abbild wird als VM der 2. Generation bereitgestellt.

Wenn Ihre Konfiguration der obigen Konfiguration nicht entspricht, empfiehlt BeyondTrust, die Version der virtuellen Hardware Ihres BeyondTrust SRZ Virtuellen Geräts zu aktualisieren.

### **Microsoft Azure**

### Wird das Bereitstellungsmodell Azure Classic unterstützt?

Nein. Das einzig unterstützte Modell ist Azure Resource Manager (ARM).

### Muss ich das Windows PowerShell-Skript anders konfigurieren, wenn ich ein Premium-Speicherkonto habe?

Ja. Wenn Sie ein Premium-Speicherkonto haben, müssen Sie die Information **vmSize** unter **STEP 2** des Skripts ändern und dort **Premium** zusammen mit der richtigen Größe angeben.

### Kann ich zusätzliche Azure-Funktionen mit meinem BeyondTrust SRZ Virtuellen Gerät verwenden, die durch den Azure Linux-Agent bereitgestellt werden?

BeyondTrust unterstützt diese Funktionen aktuell nicht.

### Muss ich meine öffentliche IP in der BeyondTrust /appliance-Schnittstelle eingeben?

Nein. Die Azure-Netzwerkebene ordnet die öffentliche IP der privaten IP zu. Das BeyondTrustSRZ Virtuelle Gerät weist die private IP mit DHCP zu.

### Ist Failover erforderlich? Wird Failover für Microsoft Azure unterstützt?

Obwohl das Risiko für Ausfälle bei Azure weitaus geringer ist, ist ein Failover-Gerät u. U. dennoch vonnöten. Failover wird in Azure unterstützt. Die IP-Freigabe funktioniert jedoch nicht mit den Azure-Netzwerkfunktionen. Ein DNS-Swing ist für ein Failover auf ein Sicherungsgerät erforderlich.

### Benötige ich eine statische IP für mein BeyondTrustSRZ Virtuelles Gerät?

Die Zuweisung einer statischen IP ist der einfachste Weg, um sicherzustellen, dass keine DNS-Probleme nach Neustarts entstehen. Auch wird so gewährleistet, dass Integrationspunkte, die eine IP-Adresse erfordern, richtig funktionieren. Das Zuweisen eines CNAME-Eintrags für den DNS-Eintrag Ihres SRA Virtual Appliances sollte bei den meisten Bereitstellungen ausreichen.

### **Allgemeine Probleme**

### Kann ein Evaluations-SRZ Virtuelles Gerät zur Produktion konvertiert werden?

Ja, das bestehende SRZ Virtuelle Gerät kann zur Produktion konvertiert werden.

Sobald die Lizenzen für das SRZ Virtuelle Gerät erworben wurden, erstellt BeyondTrust Technical Support ein Deinstallationspaket für das SRZ Virtuelle Gerät zur Evaluierung und ein Installationspaket für das SRZ Virtuelle Gerät zur Produktion.

Wenn Sie auf dem Evaluierungs-SRA Virtual Appliance Sicherheitsanbieter und Benutzerkonten erstellt haben, erstellen Sie unter /login > Verwaltung eine Sicherungskopie und stellen Sie diese auf dem SRZ Virtuellen Gerät für die Produktion wieder her.

#### Können verfügbare Ressourcen modifiziert werden?

Es ist möglich, einem BeyondTrust SRZ Virtuellen Gerät zusätzliche Ressourcen hinzuzufügen, und es ist zudem möglich, den verfügbaren Speicher und die CPU-Zyklen zu reduzieren. Allerdings kann verfügbarer Speicher nicht auf sichere Weise reduziert werden,

und keiner der oben genannten Vorgänge sollte ausgeführt werden, während das Gerät eingeschaltet ist. Wenn Sie das Gerät heruntergefahren und Ihre Änderungen vorgenommen haben, sollte das SRA Virtual Appliance die Änderungen nach einem Neustart erkennen.

SRZ Virtuelle Geräte haben entweder zwei oder drei virtuelle Festplatten, je nachdem, welche Konfiguration bei der Bereitstellung gewählt wurde: Klein, mittel oder groß. Kleine und mittlere Bereitstellungen verfügen über zwei Festplatten, während große Bereitstellungen drei Festplatten haben. Die erste Festplatte wird in allen drei Fällen für das Root des Betriebssystems genutzt, während die zweite Festplatte für die /login-Websitedaten und Aufzeichnungen in kleinen und mittleren Bereitstellungen verwendet wird.

In großen Bereitstellungen werden Aufzeichnungen von der zweiten auf die dritte Festplatte verschoben. Wenn Ihr SRZ Virtuelles Gerät ursprünglich mit zwei virtuellen Festplatten bereitgestellt wurde, können Sie später eine dritte Festplatte hinzufügen, und das Gerät speichert Sitzungsaufzeichnungen automatisch auf der dritten Festplatte. Das Gerät kann nicht mehr als drei Festplatten verwenden.

- 1. Fahren Sie das BeyondTrust SRZ Virtuelle Gerät herunter.
- 2. Passen Sie die RAM- und/oder CPU-Zuteilung an und/oder stellen Sie über VMware mehr Speicherplatz bereit.
- 3. Schalten Sie das BeyondTrust SRZ Virtuelle Gerät ein.

### Kann das SRZ Virtuelle Gerät auf eine langsamere Speicherebene ausweichen?

Unternehmen können Speicher SRZ Virtuellen Geräten mithilfe einer mehrstufigen Speicherung in einem SAM präsentieren. Ein "Schnelle-Stufe-1"-Speicher bezieht sich in der Regel auf Arrays, die SSD-Technologie für Daten verwenden, auf die häufig zugegriffen wird, und ein "langsamer" Speicher bezieht sich normalerweise auf Daten, die mit Technologien wie SAS, NL-SAS oder SATA verwendet werden. Alle diese Technologien können bei BeyondTrust eingesetzt werden; bestimmte Speicherkonfigurationen werden jedoch nicht unterstützt, wenn zwei Geräte im Failover verwendet werden.

In Fällen, in denen das primäre SRZ Virtuelle Gerät über SSD-/Tier-1-Speicher verfügt, gelten diese Regeln auch für das Sicherungsgerät:

- Große SRZ Virtuelle Geräte müssen über einen Speicher derselben Stufe verfügen.
- Kleine und mittelgroße SRZ Virtuelle Geräte können einen Speicher einer niedrigeren Stufe haben, wenn dieser durch 10K- oder 15K-Festplatten gesichert wird.
- Kein Backup SRZ Virtuelles Gerät darf weniger als 10K / 15K Plattenspeichergeschwindigkeit haben.

Die genauen Spezifikationen für kleine, mittlere und große Geräte sind in den produktspezifischen Einsatzabschnitten dieses Dokuments beschrieben. Bitte beachten Sie, dass BeyondTrust keine bestimmte Stufe für ein SRZ Virtuelles Gerät voraussetzt, wenn vereinzelt gestartet und betrieben werden soll. Eine mehrstufige Speicherung wird nur dann zu einem Problem, wenn zwei Geräte im Failover verwendet werden sollen.

#### Wird das Klonen von SRZ Virtuellen Geräten unterstützt?

Nachdem ein BeyondTrust SRZ Virtuelles Gerät in einer ESX- oder ESXi-Umgebung installiert wurde, kann der Administrator das Gerät klonen. Beim Klonen einer virtuellen Maschine wird ein Duplikat der Maschine erstellt – mit der gleichen Konfiguration und installierten Software wie das Original. Diese Funktion von ESX und ESXi wird von dem BeyondTrust SRZ Virtuellen Gerät derzeit nicht unterstützt.

### Unterstützt das SRZ Virtuelle Gerät vCenter Site Recovery Manager (SRM)?

Der Site Recovery Manager (SRM) baut auf einem vSphere-Replikat auf, um eine Notfallwiederherstellung zu ermöglichen. Administratoren, die BeyondTrust in einem vCenter-System betreiben, könnten daran interessiert sein, dies mit BeyondTrust SRZ Virtuellen Geräten zu nutzen. Obgleich BeyondTrust mit vCenter SRM funktionieren sollte, käme die Wiederherstellung von einem solchen Replikat für das Gerät dem Ziehen des Netzsteckers gleich; es besteht daher das Risiko für eine Korruption des Dateisystems, was einen Datenverlust nach sich ziehen könnte.